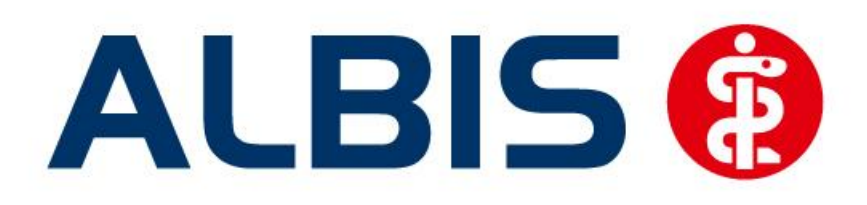

# Hausarztzentrierte Versorgung LKK Baden-Württemberg

Stand September 2012

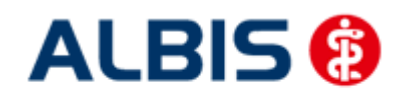

## Inhaltsverzeichnis

| 1 | Нац     | ısarztmodul LKK Baden - Württemberg                               | 5        |
|---|---------|-------------------------------------------------------------------|----------|
|   | 1.1     | Vertrag freischalten                                              | 5        |
|   | 1.1.    | 1 Weg 1                                                           | 5        |
|   | 1.1.    | 2 Weg 2                                                           | 6        |
|   | 1.2     | Aktivierung der HZV-Funktionalität in ALBIS                       | 7        |
|   | 1.3     | Einsatz HZV Box                                                   | 7        |
|   | 1.4     | Konfiguration des "HÄVG Prüfmoduls"                               | 8        |
|   | 1.5     | ALBIS Version und "HÄVG Prüfmodul"                                | 8        |
|   | 1.6     | ALBIS Version und "telemed.net"                                   | 9        |
|   | 1.7     | ALBIS Version und ifap praxisCENTER 3                             | 9        |
|   | 1.8     | Prüfung auf die Version des "HÄVG Prüfmoduls"                     | 9        |
| 2 | Arz     | tdaten- Verwaltung1                                               | 0        |
|   | 21      | Fingabe der HÄVG-ID                                               | 10       |
|   | 2.1     | Aktivierung der Arzt-Vertragsteilnahme                            | 11       |
|   | 2.2     | Handling in Pravisgemeinschaften                                  | 17<br>17 |
|   | 2.5     |                                                                   | 1-+      |
| 3 | IV-     | Verwaltung 1                                                      | 4        |
|   | 3.1     | Schneller Aufruf von Abrechnung Integrierte Versorgung Verwaltung | 15       |
|   | 3.2     | Register Patientenverwaltung1                                     | 16       |
|   | 3.2.    | 1 Scanner                                                         | 16       |
|   | 3.2.    | 2 Direktaufnahme                                                  | 17       |
|   | 3.      | 2.2.1 Einschreiben der Patienten                                  | 17       |
|   | 3.      | 2.2.2 Suche                                                       | 18       |
|   | 3.2.    | 3 Patient suchen                                                  | 18       |
|   | 3.2.    | 4 Patientenerklärung                                              | 18       |
|   | 3.<br>ว | 2.4.1 Onlineuberprufung technisch nicht möglich                   | 19       |
|   | 3.<br>2 | 2.4.2 Onlineuberprujung: Der Patient ist bereits eingeschrieben   | 20       |
|   | 3.2     | 5 Finschreiben                                                    | 20       |
|   | 3.2.    | 6 Ausschließen                                                    | 21       |
|   | 3.2.    | 7 Erinnerung                                                      | 21       |
|   | 3.2.    | 8 Vertretung                                                      | 22       |
|   | 3.2.    | 9 Teilnahme beenden                                               | 22       |
|   | 3.2.    | 10 Teilnahme stornieren                                           | 22       |
|   | 3.2.    | 11 Teilnahmeende aufheben                                         | 23       |
|   | 3.2.    | 12 Änderung des Status für mehrere Patienten gleichzeitig         | 23       |
|   | 3.3     | Register Information2                                             | 23       |
|   | 3.3.    | 1 Anzeigen                                                        | 24       |
|   | 3.3.    | 2 Arztdokumente                                                   | 24       |
| 4 | Leis    | tungskatalog 2                                                    | 25       |
|   |         |                                                                   |          |

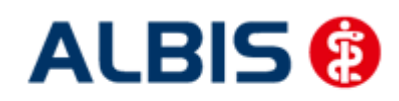

| ALBIS – H | lausarztzentrierte Versorgung LKK Baden-Württemberg        | Arztinformationssystem |
|-----------|------------------------------------------------------------|------------------------|
| 4.1       | Aufruf über das ALBIS Menü                                 |                        |
| 4.2       | Synonyme für HzV Leistungen                                |                        |
| 43        | Farhen für HzV Leistungen                                  | 25                     |
|           |                                                            |                        |
| 5 Pr      | üfung auf Kassenwechsel eines Patienten                    |                        |
| 6 Sc      | heinanlage                                                 |                        |
| 6.1       | Scheinanlage (H7V Schein) – neuer Scheintyn                | 26                     |
| 6.2       | Scheinanlage (V2V Schein (Unterbindung der KV Abrechnung). |                        |
| 7 Or      | line Teilnahmenrüfung                                      | 28                     |
| 7 01      |                                                            | 20                     |
| 7.1       | Online Teilnahmeprufung bei aufgerufenem Patient           |                        |
| 7.2       | Online Teilnahmeprüfung bei der Anlage eines KV-Scheins    |                        |
| 7.3       | Onlineteilnahmeprüfung beim Einlesen der Versichertenkarte | 2                      |
| 8 Le      | istungserfassung                                           |                        |
| 8.1       | Leistungserfassung in der Karteikarte                      |                        |
| 8.2       | Leistungserfassung auf der Scheinrückseite                 |                        |
| 8.3       | Leistungsketten                                            | 31                     |
| 8.4       | HzV Leistungen auch in der ToDo-Liste nutzhar              | 32                     |
| 0         | •                                                          |                        |
| 9 Dia     | agnosenerfassung                                           |                        |
| 9.1       | Endstellige Diagnosen                                      |                        |
| 9.2       | Vermeidung UUU Diagnosen                                   |                        |
| 10        | Chroniker                                                  |                        |
| 10.1      | Kennzeichnung                                              |                        |
| 10.1      | Überprüfung auf nicht abgerechneten Chroniker-Zuschlag.    |                        |
| 11        | Muster 6                                                   | 34                     |
|           |                                                            |                        |
| 12 I      | Muster 10 & Muster 10a                                     |                        |
| 13        | HzV- und KV-Zuordnung von Verordnungen und Diagnos         | en auf einen Blick     |
| 14        | Abrechnung                                                 |                        |
| 14.1      | –<br>HZV Abrechnung                                        |                        |
| 14        | 11 Prüflauf                                                |                        |
| 14        | 1.2 Testabrechnung                                         |                        |
| 14        | .1.3 Abrechnung                                            |                        |
| 14        | .1.4 Sammelabrechnung                                      |                        |
| 14.2      | Vorquartalsscheine (Nachzügler)                            |                        |
| 14.3      | Listen für die Abrechnung                                  | 40                     |
| 14        | .3.1 Liste Nein-Scheine                                    | 40                     |
| 14        | .3.2 Liste Scheine ohne Leistungen                         |                        |
| 14        | .3.3 Scheine ohne Einlesedatum                             | 40                     |
| 14        | .3.4 Liste KV-Patienten mit Direktabrechnungsschein        |                        |
| 14.4      | KV Abrechnung                                              |                        |

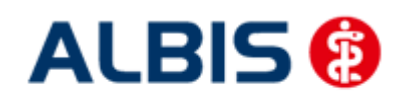

| ALBIS – Hau | sarztzentrierte Versorgung LKK Baden-Württemberg                            |      |
|-------------|-----------------------------------------------------------------------------|------|
| 14.4.1      | 1 Meldung beim Anlegen eines KV-Scheins bei einem HzV Patienten             | 42   |
| 14.4.2      | 2 Liste aller Patienten mit aktiver Vertragsteilnahme und KV-Schein         | 43   |
| 14.5        | Übermitteln von Verordnungsdaten                                            | 43   |
| 14.6        | Diagnoseprüflauf auf Grundlage von Indikator-Wirkstoffen                    | 43   |
| 15 Asy      | nchrone Leistungen                                                          | . 44 |
| 16 Sta      | tistiken / Protokolle                                                       | . 45 |
| 16.1        | Ziffernstatistik                                                            | 45   |
| 16.2        | Kontrollliste                                                               | 47   |
| 16.3        | Fehlerprotokoll                                                             | 47   |
| 16.4        | Versandliste                                                                | 48   |
| 16.5        | Abrechnungshistorie                                                         | 49   |
| 16.6        | Scheinzahlliste für Direktabrechnungsscheine                                | 49   |
| 16.7        | Medikamentenstatistik mit Anzeige der Rabattkategorie                       | 50   |
| 16.8        | Medikamentenstatistik mit Auswertung der Verordnungen nach Rabattkategorien | 51   |
| 17 Me       | nüpunkt Optionen HZV                                                        | . 52 |

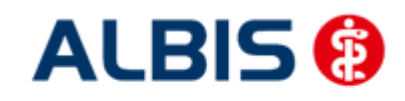

## 1 Hausarztmodul LKK Baden - Württemberg

Sie haben sich als Hausarzt zur Teilnahme am Vertrag zur Hausarztzentrierten Versorgung durch Hausärzte und Hausapotheken (gem. §73b a ff. SGB V) entschlossen.

Um an dem Vertrag teilnehmen zu können, müssen Sie den Vertrag freischalten. Um die HZV-Funktionalitäten (Leistungs- und Diagnoseeingabe, den HZV BaWü Leistungskatalog) in ALBIS nutzen können, ist eine ALBIS Freischaltung notwendig. Im Folgenden werden Ihnen die beiden Schritte Vertrag freischalten und Aktivierung der HZV-Funktionalität in ALBIS beschrieben.

## 1.1 Vertrag freischalten

Um den Vertrag in ALBIS nutzen zu können, müssen Sie den Vertrag aktivieren. Dies geschieht über eine Freischaltung.

Die Aktivierung des Vertrages durch die Freischaltung kann über zwei Wege erfolgen:

## 1.1.1 Weg 1

<u>Abrechnung Integrierte Versorgung Freischalten</u>.

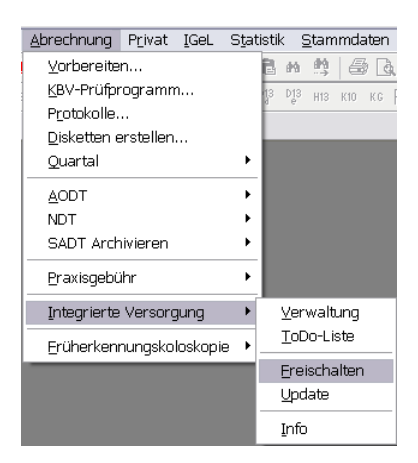

Anschließend erscheint ein Arztwahldialog, in dem Sie entweder einen Arzt oder eine Arztnummer auswählen. Die Freischaltung erfolgt immer für eine Abrechnungsnummer, auch wenn Sie einen

einzelnen Arzt auswählen. Die Auswahl wird durch das Aktivieren der Schaltfläche übernommen.

| Arztwahl         |                                                             |         |
|------------------|-------------------------------------------------------------|---------|
| Bearbeitung      | ı für                                                       |         |
| ⊙ Ar <u>z</u> t: | Dr. med. Jochen ALBIS<br>Dr. med. Rhenus<br>Dr. med. Mosela |         |
|                  | <u>_</u> K                                                  | Abbruch |

Im Anschluss erscheint das Eingabefenster in dem Ihr persönlicher Freischaltcode eingetragen werden muss.

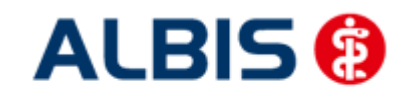

ALBIS – Hausarztzentrierte Versorgung LKK Baden-Württemberg

| Freischal                 | tung - [Neues                                 | Modul]                 | × |
|---------------------------|-----------------------------------------------|------------------------|---|
| Einen Freisc<br>Zusendung | haltcode erhalten Sie<br>eines entsprechender | durch die<br>Vertrages |   |
| Lasondang                 |                                               | 1 Yoldgos              |   |
|                           |                                               |                        |   |
|                           |                                               |                        |   |
|                           | ОК                                            | Abbruch                |   |
|                           | <u> <u> </u></u>                              | Abbruch                |   |

Nach der Eingabe Ihres individuellen Freischaltcodes bestätigen Sie diese Eingabe durch Aktivierung des Druckknopfes

Es erscheint folgende Meldung:

| ALBIS | ×                                                                                            |
|-------|----------------------------------------------------------------------------------------------|
| i)    | Freischaltung für Modul<br>[LKK Hausarztzentrierte Versorgung Baden-Württemberg]<br>erfolgt! |
|       | Typ: mögliche Anzahl aktiver Patiententeilnahmen mehr als 100 (+)                            |
|       | Um sicherzugehen, daß die Freischaltung erkannt wird,<br>starten Sie bitte ALBIS neu!        |
|       | ОК                                                                                           |

Durch die Aktivierung des Druckknopfes ist die Freischaltung für das Modul durchgeführt.

## 1.1.2 Weg 2

<u>Abrechnung Integrierte Versorgung IV-Verwaltung.</u>

Es erscheint folgender Dialog:

| Anbieter:                                                                                                    | Aktive Verträge (25) Inaktive Verträge (0) Favorit                                                                  | Vertrag      |
|----------------------------------------------------------------------------------------------------|----------------------------------------------------------------------------------------------------|--------------|
| DZVhA FoodXperts                                                                                                    | IKK Gesund Plus Baden-Württemberg hausarztzentrierte Verson<br>IKK Gesund Plus Bayern hausarztzentrierte Versorgung | Freischalten |
| Gesundheitsnetz doc-net Wesel<br>HÄVG Hausärztliche Vertragsgemeinschaft eG                                                                                                    | KK Gartenbau Hausarztzentrierte Versorgung BaWü<br>Krankenkasse für den Gartenbau hausarztzentrierte Versorgu       | Stapeldruck  |
| Mediverbund                                                                                                    | LKK Hausarztzentrierte Versorgung Baden-Württemberg                                                                 | Deaktivieren |
| Lechniker Krankenkasse                                                                                                    | lechniker Krankenkasse Hausarztvertrag                                                                              | Statistik    |
| nformationen zum Modul (LKK, Hausarztzentrierte Verso<br>Ggf. können Sie eine Statistik über die modulrelevanten                                                                      | rgung Baden-Württemberg].<br>Patienten erstellen.                                                                   |              |
| Vokumente:<br>Anlage 1<br>Anlage 2<br>Anlage 4<br>Anlage 5<br>Anlage 6<br>Anlage 8<br>Anlage 8                                                                                        | Anzeigen                                                                                                    |              |
| Dokumente:<br>Anlage 1<br>Anlage 2<br>Anlage 4<br>Anlage 5<br>Anlage 6<br>Anlage 7<br>Anlage 8<br>Merkblatt Datenschutz<br>Patienteninfo Datensibermittung<br>Teilnahmeerklärung Arzt | Anzeigen<br>Statistik<br>Arztdokumente                                                                              |              |

Betätigen Sie den Druckknopf Freischalten und es erscheint der Freischalt-Dialog:

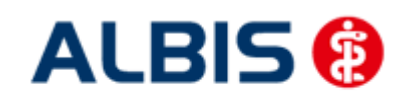

ALBIS – Hausarztzentrierte Versorgung LKK Baden-Württemberg

| ranbiotor.                                                                                                    |                                      | Aktive Verträge (25)                                  | Inaktive Verträge (0)                                   | 🔄 Favorit                  | Vertrag      |
|----------------------------------------------------------------------------------------------------|--------------------------------------|-------------------------------------------------------|---------------------------------------------------------|----------------------------|--------------|
| DZVhÄ<br>FoodXperts                                                                                                    | ~                                    | IKK Gesund Plus Bad<br>IKK Gesund Plus Bay            | en-Württemberg hausarztz<br>ern hausarztzentrierte Vers | entrierte Vers 🔼<br>orgung | Freischalten |
| Gesundheitsnetz doc-net Wesel<br>HÄVG Hausärztliche Vertragsgeme                                                                                                    | einschaft eG                         | KK Gartenbau Hausar<br>Krankenkasse für den           | ztzentrierte Versorgung Ba<br>Gartenbau hausarztzentri  | aWu<br>erte Versorgu       | Stapeldruck  |
| Mediverbund                                                                                                    |                                      | LKK Hausarztzentrierti<br>Teobniker Krankenka         | e Versorgung Baden-Würt                                 | temberg 📃                  | Deaktivieren |
| UNO Urologiocho Motaworkorgoni                                                                                                    | ation O donu                         |                                                       | sserrausaiztveittag                                     | ×                          | Statistik    |
| nformationen zum Modul [LKK Haus<br>ägf. können Sie eine Statistik über o<br>Dokumente:<br>Anlage 1<br>Anlage 2<br>Anlage 3<br>Anlage 4<br>Anlage 5<br>Anlage 6<br>Anlage 7<br>Anlage 7<br>Anlage 8<br>Merkblatt Datenschutz<br>Patienteninfo Datenübermittlung<br>Teilnahmeerklärung Arzt | Einen Freischaltd<br>Zusendung eines | ode erhalten Sie durch di<br>s entsprechenden Vertrag | e<br>es<br>sbruch<br>Arztdokumer                        | nte                        |              |

Nach der Eingabe Ihres individuellen Freischaltcodes bestätigen Sie diese Eingabe durch Aktivierung des Druckknopfes

Es erscheint folgende Meldung:

| Freischaltung für Modul<br>[LKK Hausarztzentrierte Versorgung Baden-Württemberg]<br>erfolgt! |
|----------------------------------------------------------------------------------------------|
|                                                                                              |
| Um sicherzugehen, daß die Freischaltung erkannt wird,<br>starten Sie bitte ALBIS neu!        |
| ок                                                                                           |
| Durch die Althinierung des Drucklungsfas                                                     |

## 1.2 Aktivierung der HZV-Funktionalität in ALBIS

Ab der ALBIS Version 9.30 müssen Sie die HZV Funktionalitäten in ALBIS nicht mehr separat freischalten.

#### 1.3 Einsatz HZV Box

Für die Verwendung der HZV Funktionalitäten empfehlen wir eine HZV Box zu verwenden. Es wird dringend empfohlen, dass die HZV Box vom ALBIS Vertriebs- und ServicePartner installiert wird.

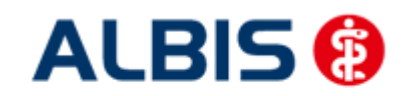

## 1.4 Konfiguration des "HÄVG Prüfmoduls"

Bitte tragen Sie in ALBIS die IP Adresse der HZV Box ein. Diese Einstellung erreichen Sie über Optionen Geräte Chipkartenleser/Konnektoren. Tragen Sie bitte im Bereich <u>HÄVG Hausarzt+ HÄVG</u> <u>Prüfmodul</u> im Feld Adresse die IP Adresse der HZV Box und im Feld Port den Wert 22220 ein. Für diesbezügliche Fragen steht Ihnen gerne Ihr zuständiger Vertriebs- und Servicepartner unterstützend zur Verfügung.

## 1.5 ALBIS Version und "HÄVG Prüfmodul"

Das neue HÄVG Prüfmodul wird, wenn Sie Ihr ALBIS nach Einspielen des Updates auf dem Server starten und keine HzV Box verwenden, automatisch auf dem Server installiert.

War die Installation erfolgreich, so erscheint folgender Hinweis:

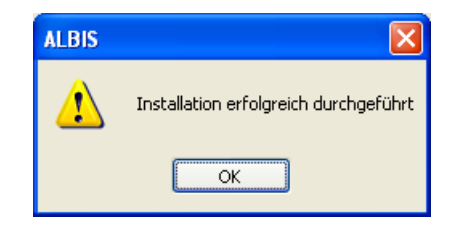

Erscheint eine Fehlermeldung, so wenden Sie sich bitte an Ihren zuständigen ALBIS Vertriebs- und Servicepartner.

Die Installation des HÄVG Prüfmoduls ist zwingend notwendig, da ohne diese Installation diversen HzV Funktionalitäten nicht sichergestellt werden können, wie z.B. die Arzneimittelempfehlungen:

Verordnen (mit ifap praxisCENTER)

| ifap praxisCENTER® 🔀                                                            |
|---------------------------------------------------------------------------------|
| Fehler beim Initiatsieren von IV<br>IV_Init() returns -9<br>Allgemeiner Fehler. |
| ОК                                                                              |

Ebenfalls funktioniert in diesem Fall die Abrechnung nicht.

#### **Wichtiger Hinweis:**

Für die Verwendung der HzV Funktionalitäten in Verbindung mit dem neuen HÄVG Prüfmodul empfehlen wir eine HZV Box zu verwenden.

Es wird dringend empfohlen, dass die HZV Box vom ALBIS Vertriebs- und ServicePartner installiert wird.

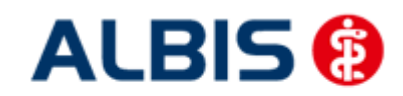

ALBIS – Hausarztzentrierte Versorgung LKK Baden-Württemberg

## 1.6 ALBIS Version und "telemed.net"

Bitte beachten Sie, dass mit der dieser ALBIS Version die entsprechende telemed.net Version installiert wird. Sie erhalten hierzu vor dem ersten ALBIS Start einen Hinweis des telemed.net Installationsbildschirms. Bitte folgen Sie den entsprechenden Installationshinweisen und installieren die aktuellste Version von telemed.net.

## 1.7 ALBIS Version und ifap praxisCENTER 3

Damit z.B. die Arzneimittelempfehlungen funktionieren ist es zwingend notwendig, dass das ifap praxisCENTER 3 installiert ist. Dies wird automatisch mit dem ALBIS Update installiert.

Ist das nicht der Fall, so erscheint beim Verordnen mit dem ifap praxisCENTER 3 folgende Hinweismeldung:

| ifap praxisCENTER® 🔀                                                            |
|---------------------------------------------------------------------------------|
| Fehler beim Initiatsieren von IV<br>IV_Init() returns -9<br>Allgemeiner Fehler. |
| ОК                                                                              |

Bitte installieren Sie in diesem Fall die aktuellste Version des ifap praxisCENTERs 3.

## **1.8** Prüfung auf die Version des "HÄVG Prüfmoduls"

Laut Pflichtfunktion der HÄVG muss ein Hinweis angezeigt werden, wenn die Gültigkeit des "HÄVG Prüfmoduls" überschritten ist. Ist dies der Fall, so erscheint folgende Meldung:

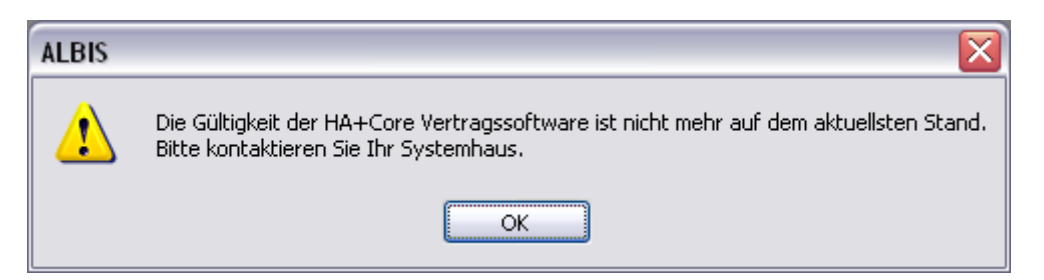

Bestätigen Sie die Meldung mit OK und wenden Sie sich an Ihren ALBIS Vertriebs- und ServicePartner, um die aktuelle Version des "HÄVG Prüfmoduls" zu erhalten.

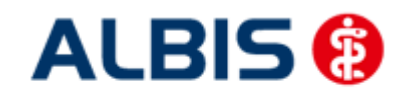

## 2 Arztdaten- Verwaltung

## 2.1 Eingabe der HÄVG-ID

Um eine Vertragseinschreibung von Patienten durchführen zu können, benötigen Sie die HÄVG-ID. Diese können Sie in den Praxisstammdaten in der Arztdatenverwaltung eingeben. Sie gelangen dorthin, indem Sie über das Menü Stammdaten Praxisdaten den Praxisstammdatendialog aufrufen:

| Nr.                      | Bezeichnung der Betriebsstätte(BSNR)                                                                                      | PLZ             | Ort       | BSNR      |
|--------------------------|----------------------------------------------------------------------------------------------------|-----------------|-----------|-----------|
| 1                        | Betriebsstätte 1                                                                                                    | 76001           | Karlsruhe | 521234500 |
|                          |                                                                                                    |                 |           |           |
|                          |                                                                                                    |                 |           |           |
|                          |                                                                                                    |                 |           |           |
|                          |                                                                                                    |                 |           |           |
| Hauptbo                  | etriebsstättenverwaltung<br>etriebsstättenverwaltung                                                                      | 4. <u>Z</u> uor | dnungen   |           |
| Hauptbo                  | atriebsstättenverwaltung<br>atriebsstättenverwaltung<br>ztdatenverwaltung                                                 | 4. <u>Zuor</u>  | dnungen   |           |
| Hauptbo<br>Nebenbo       | etriebsstättenverwaltung<br>etriebsstättenverwaltung<br>ztdatenverwaltung<br>Lizenzbestellformular                        | 4. Zuor         | dnungen   |           |
| Hauptbo<br>Nebenbo<br>Ar | etriebsstättenverwaltung<br>etriebsstättenverwaltung<br>ztdatenverwaltung<br>Lizenzbestellformular<br>alt) bis 30.06.2008 | 4. Zuor         | dnungen   |           |

Betätigen Sie den Druckknopf Arztdatenverwaltung, so gelangen Sie in die Arztdatenverwaltung:

| rtiert nach                      | Arztdaten                                                                                                    |          |
|----------------------------------|----------------------------------------------------------------------------------------------------|----------|
| Name OVorname                    | GKV und PL     Ausschl. GKV     Ausschl. PL                                                                                                    |          |
|                                  | Anrede: Herr                                                                                                    |          |
| Arzt 17<br>Arzt 27               | Nachname: Arzt 1 Zusatz:                                                                                                    |          |
| Arzt 3/                          | Vorname: geb.Datum:                                                                                                    |          |
| Arzt 5/                          | ← Anstellungsverhältnis                                                                                                    |          |
| Arzt 6/                          | O Inhaber Vertragarztsitz O Angestellter Arzt O nicht ärztl. Mitarb                                                                            | eiter    |
| Arzt 8/                          | Zugelassener Arzt     Assistenzarzt     Sonstiges                                                                                              |          |
| Arzt 9/                          | Tätig ab: bis:                                                                                                    |          |
|                                  |                                                                                                    |          |
|                                  | e-Mail:                                                                                                    |          |
|                                  | VCS-Postfach: test@test.de                                                                                                    |          |
|                                  | EMS-User: Archiv-ID:                                                                                                    | rweitert |
|                                  | Erfassungseigenschaften z.B. LANR, Erläuterung                                                                                                 |          |
| OK Atherston Otom                | Nr. LANR Arztname/Erläuterung für von bis                                                                                                    |          |
|                                  | 1 001234500 Arzt 1 - LANR Erläuterung                                                                                                    |          |
| Ändern <u>N</u> eu <u>R</u> ückg | pig li                                                                                                    |          |
| Kopieren Löschen                 |                                                                                                    |          |
| Tobucat                          |                                                                                                    |          |
| Ansicht Zuordnungsdaten          | Erfassungseigenschaften bearbeiten                                                                                                    |          |
|                                  | Über den Druckknopf "Erfassungseigenschaften bearbeiten" haben Sie o                                                                           | lie      |
|                                  | Moglionkeit zu einer Herson z.B. eine oder mehrere LANKs mit der Erlaute<br>hinterlagen. Personen ohne LANR können hier die Resude ANR erfasse | rung zu  |

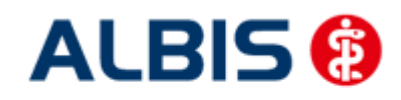

Markieren Sie auf der linken Seite den entsprechenden Arzt, betätigen den Druckknopf Ändern und anschließend den Druckknopf Erweitert. Es erscheint folgender Dialog:

| Weitere Arztdaten                                                                                                    | × |
|----------------------------------------------------------------------------------------------------|---|
| Einheitliche Fortbildungsnummer (EFN)                                                                                         |   |
| Landesärztekammer Nr. (LAEK.)<br>Daten zu Verträgen nach \$73<br>HÄVG-Daten<br>HÄVG ID<br>Mediverbund-Daten<br>Mediverbund-ID |   |
| Mitgliedschaft im Hausärzteverband                                                                                            |   |
| Mitglied im Hausärzteverband seit                                                                                             |   |
| ✓ Vertragsdaten                                                                                                    |   |
| Vertrag: LKK Hausarztzentrierte Versorgung Baden-Württember 💌                                                                 |   |
| Teilnahmebeginn: Teilnahmeende:                                                                                               |   |
| Vertreterarzt:                                                                                                    |   |
|                                                                                                    |   |
|                                                                                                    |   |
|                                                                                                    |   |
|                                                                                                    |   |
| Ändern Übernehmen Rückgängig                                                                                                  |   |
| OK Abbrechen                                                                                                    |   |

Hier müssen Sie zwingend eine HÄVG-ID eingeben. Bitte fahren Sie mit dem folgenden Punkt fort.

## 2.2 Aktivierung der Arzt-Vertragsteilnahme

Damit Sie Patienten einschreiben können, ist es ebenfalls zwingend erforderlich die Arzt-Vertragsteilnahme zu aktivieren.

Sie gelangen dorthin, indem Sie über das Menü Stammdaten Praxisdaten den Praxisstammdatendialog aufrufen:

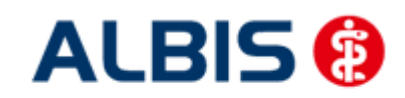

ALBIS – Hausarztzentrierte Versorgung LKK Baden-Württemberg

| Praxisdaten 🛛 🔀                                                                                           |                                                                            |                         |           |           |           |                    |  |
|----------------------------------------------------------------------------------------------------|----------------------------------------------------------------------------|-------------------------|-----------|-----------|-----------|--------------------|--|
| Übersicht über alle (Haupt-)Betriebsstätten It. Vertragsarztrechtsänderungsgesetz (VÄndG) ab 01.07.2008 : |                                                                            |                         |           |           |           |                    |  |
|                                                                                                    | Nr. Bezeichnung der Betriebsstätte(BSNR) PLZ Ort BSNR                      |                         |           |           |           |                    |  |
|                                                                                                    | 1                                                                          | Betriebsstätte 1        | 76001     | Karlsruhe | 521234500 |                    |  |
|                                                                                                    |                                                                            |                         |           |           |           |                    |  |
|                                                                                                    |                                                                            |                         |           |           |           |                    |  |
|                                                                                                    |                                                                            |                         |           |           |           |                    |  |
|                                                                                                    |                                                                            |                         |           |           |           |                    |  |
|                                                                                                    |                                                                            |                         |           |           |           |                    |  |
| 1.                                                                                                    | Hauptbe                                                                    | triebsstättenverwaltung | 4. Zuord  | Inungen   |           |                    |  |
|                                                                                                    | Neber                                                                      | Luis L. 2012 L. 2010    |           |           |           |                    |  |
| 2.                                                                                                    | Medende                                                                    | thebsstattenverwaltung  |           |           |           |                    |  |
| з.                                                                                                    | Arz                                                                        | tdatenverwaltung        |           |           |           |                    |  |
|                                                                                                    |                                                                            |                         |           |           |           |                    |  |
|                                                                                                    |                                                                            | Lizenzbestellformular   | Praxisü   | bersicht  |           |                    |  |
| Pravidaten (all) bis 30.06.2008                                                                           |                                                                            |                         |           |           |           |                    |  |
| Praxistyn / Praxisname PIZ / Ort KV-/lizenz-Nummer                                                        |                                                                            |                         |           |           |           |                    |  |
|                                                                                                    | PG / Betriebsstätte 1 D-20095 Hamburg 1811111, 1822222, 1833333 Bearbeiten |                         |           |           |           | <u>B</u> earbeiten |  |
|                                                                                                    |                                                                            |                         |           |           |           |                    |  |
|                                                                                                    |                                                                            | ОК                      | Abbrechen | ]         |           |                    |  |

Betätigen Sie den Druckknopf Arztdatenverwaltung, so gelangen Sie in die Arztdatenverwaltung:

| ortiert nach            | Arztdaten                                                                |
|-------------------------|--------------------------------------------------------------------------|
| Name Overname           | GKV und PL Ausschl. GKV Ausschl. PL                                      |
|                         | Anrede: Herr   m   w   Titel:                                            |
| Arzt 1/<br>Arzt 2/      | Nachname: Arzt 1 Zusatz:                                                 |
| Arzt 3/                 | Vorname: geb.Datum:                                                      |
| Arzt 5/                 | Anstellungsverhältnis                                                    |
| Arzt 6/                 | O Inhaber Vertragarztsitz O Angestellter Arzt O nicht ärztl. Mitarbeiter |
| Arzt 8/                 | Zugelassener Arzt     Assistenzarzt     Sonstiges                        |
| Arzt 9/                 | Tälia ah: his:                                                           |
|                         |                                                                          |
|                         | e-Mail:                                                                  |
|                         | V/CC.Rootfacty test@test.de                                              |
|                         |                                                                          |
|                         | EMS-User: Archiv-ID: Enweiter                                            |
|                         | Erfassungseigenschaften z.B. LANR, Erläuterung                           |
|                         | Nr. LANB Arztname/Erläuterung für von bis                                |
| OK Abbrechen Überne     | ehmen 1 001234500 Arzt 1 - LANR Erläuterung                              |
| Ändern Neu Bücko        | iängig                                                                   |
|                         |                                                                          |
| Kopieren Löschen        |                                                                          |
|                         | Erfassungseigenschaften bearbeiten                                       |
| Ansicht Zuordnungsdaten | Über den Druckknopf "Erfassungssigenschaften bearbeiten" haben Sie die   |
|                         | Ober den Drückknopil Einassungseigenschaften Dearbeiten in aben bie die  |

Markieren Sie auf der linken Seite den entsprechenden Arzt, betätigen den Druckknopf Ändern und anschließend den Druckknopf Erweitert. Es erscheint folgender Dialog:

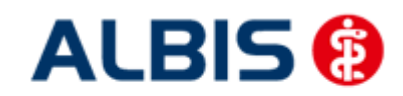

ALBIS – Hausarztzentrierte Versorgung LKK Baden-Württemberg

| Weitere Arztdaten                                                                                                    |
|----------------------------------------------------------------------------------------------------|
| Einheitliche Fortbildungsnummer (EFN ) Landesärztekammer Nr. (LAEK ) Daten zu Veträgen nach \$73 HÄVG-Daten HÄVG ID Mitgliedschaft im Hausärzteverband  Mitglied im Hausärzteverband seit |
| Vertragsdaten                                                                                                    |
| Vertrag: LKK Hausarztzentrierte Versorgung Baden-Württember 💌                                                                                                    |
| Teilnahmebeginn: Teilnahmeende:                                                                                                    |
| Vertreterarzt:                                                                                                    |
| Vedera (Überesberge) Rijde Varia                                                                                                    |
| Andern Ubernenmen Ruckgangig                                                                                                    |
| OK Abbrechen                                                                                                    |

Bitte betätigen Sie hierzu im Bereich <u>Vertragsdaten</u> den Druckknopf Ändern. Es ergibt sich folgendes Bild:

| Weitere Arztdaten 🛛 🛛 🔀                                                     |
|-----------------------------------------------------------------------------|
| Einheitliche Fortbildungsnummer (EFN )                                      |
| Landesärztekammer Nr. (LAEK)<br>Daten zu Verträgen nach §73<br>- KÄVG Daten |
| HÄVG ID Mediverbund-ID                                                      |
| Mitgliedschaft im Hausärzteverband                                          |
| Mitglied im Hausärzteverband seit                                           |
| Vertragsdaten                                                               |
| Vertrag: LKK Hausarztzentrierte Versorgung Baden-Württember 🕑               |
| Teilnahmebeginn: Teilnahmeende:                                             |
| Vertreterarzt:                                                              |
|                                                                             |
|                                                                             |
|                                                                             |
|                                                                             |
|                                                                             |
|                                                                             |
| Ändern Übernehmen Rückgängig                                                |
| OK Abbrechen                                                                |

Geben Sie bitte in das Feld Teilnahmebeginn das Datum Ihres Teilnahmebeginns am Vertrag zur Hausarztzentrierten Versorgung in Baden-Württemberg ein. Speichern Sie die Eingabe über das Betätigen des Druckknopfes Übernehmen. Verlassen Sie den Dialog mit Ok, um Ihre Eingaben zu bestätigen.

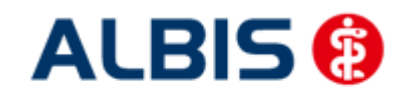

## 2.3 Handling in Praxisgemeinschaften

Arbeiten Sie z.B. in einer Praxisgemeinschaft und Ihr Praxiskollege aus der anderen Betriebsstätte der Praxisgemeinschaft ist Ihr Vertreterarzt, so können Sie ab sofort einen HzV Patienten in Vertretung behandeln, ohne diesen Patienten doppelt anlegen zu müssen.

Bitte gehen Sie hierzu im ALBIS Menü über Stammdaten Praxisdaten. Betätigen Sie den Druckknopf Arztdatenverwaltung und wählen Sie den entsprechenden Betreuerarzt aus. Betätigen Sie den Druckknopf Ändern, daraufhin den Druckknopf Erweitert, so dass sich der Dialog weitere Arztdaten öffnet. Wählen Sie im Bereich <u>Vertragsdaten</u> den entsprechenden Vertrag aus und betätigen Sie den Druckknopf Ändern. Wählen Sie über die Auswahlliste Vertreterarzt den entsprechenden Vertreterarzt aus.

Ab diesem Zeitpunkt kann der Vertreterarzt für diesen HzV Patienten einen HzV Schein anlegen, ohne den Patienten doppelt anlegen zu müssen.

## 3 IV- Verwaltung

Über den Menüpunkt <u>A</u>brechnung <u>Integrierte</u> Versorgung <u>I</u>V-Verwaltung und anschließender Auswahl im Arztwahldialog gelangen Sie in die Verwaltung zur Integrierten Versorgung.

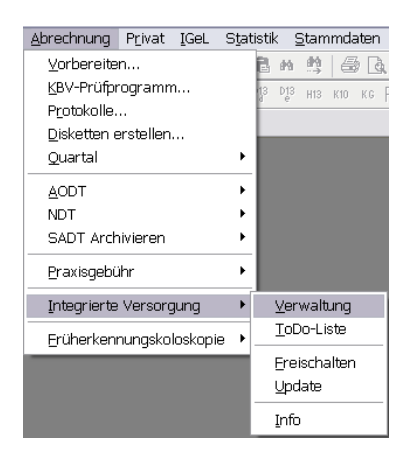

Es erscheint folgender Dialog:

| /-Verwaltung - [HÄVG Hausärztliche Vertragsgemeinschaft eG] für LKK Baden-Württemberg 🛛 🛛 🔯                                                                                                    |                                                                          |                                                                                                    |                                                                                                    |                                                                                        |                                                                                                    |
|----------------------------------------------------------------------------------------------------|--------------------------------------------------------------------------|----------------------------------------------------------------------------------------------------|----------------------------------------------------------------------------------------------------|----------------------------------------------------------------------------------------|----------------------------------------------------------------------------------------------------|
| Anbieter:<br>DZ/hÅ<br>FootAperts<br>Sesundheitsnetz doc-net Wesel<br>HAVE flausszitiche Vertragsgemeinschaft eG<br>medicalex<br>Medivebund<br>Techniker Krank enkasse<br>Techniker Krank enkasse<br>Techniker Krank enkasse | Aktive<br>IKK Ge<br>IKK Ge<br>KK Ga<br>Kranke<br>LKK B<br>LKK H<br>Techr | e Verträge (25) Inal<br>esund Plus Baden-W<br>esund Plus Bayern h-<br>ritenbau Hausarztzer<br>enkasse für den Gart<br>ausarztzentrierte Ver<br>ausarztzentrierte Ver<br>iker Krankenkasse H | ktive Verträge (0)<br>ürttemberg hausa<br>usarztzentrierte V<br>trierte Versorgung<br>enbau hausarztze<br>erte Versorgung<br>sorgung Baden-W<br>lausarztvertrag | ✓ Favr<br>rztzentriete Verse<br>/ersorgung<br>JBaWü<br>ntriete Versorgu<br>/ürttemberg | Vertrag           Freigeschaltet (+)           Stapeldruck           Deaktivieren           Statistik |
| Patienterwerkwaltung für das Modul [LKK Hausarztzentriette<br>Alle (0) Eingeschrieben (0) Beantragt (0) Im Versand<br>Patient                                                                                               | Versori<br>(0) E<br>Nr.                                                  | gung Baden-Wüitter<br>innerung (0)   Ausge<br>  Geboren                                                                                                    | berg].<br>eschlossen (0) T<br>Telefon                                                                                                    | eilnahn ()<br>Kategorie                                                                | Patient suchen<br>Einschreiben<br>Vertretung<br>Situaliv<br>Patientenerklärung                        |
| Scanner Direktaufnahme Direktaktivi                                                                                                    | erung                                                                    | Import                                                                                                    | Liste Druc                                                                                                    | (<br>)<br>(<br>)<br>(<br>)                                                             | Ausschließen<br>Erinnerung<br>Teilnahme beenden                                                       |

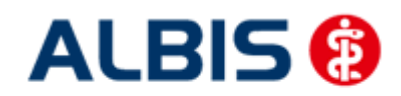

In dem Bereich Anbieter sind die freigeschalteten Anbieter aufgelistet.

Der Bereich Module / Verträge enthält alle Module zu dem im Bereich Anbieter selektierten Anbieter.

## 3.1 Schneller Aufruf von Abrechnung Integrierte Versorgung Verwaltung

Nach Einspielen des ALBIS Updates 9.80 haben Sie die Möglichkeit, die folgende Funktionsleiste

| einzublenden: | Verwaltung | <b>v</b> |
|---------------|------------|----------|
|---------------|------------|----------|

Um diese Funktionsleiste einzublenden, gehen Sie bitte wie folgt vor: Gehen Sie über das ALBIS Menü auf Ansicht Funktionsleiste und markieren Sie den Eintrag Integrierte Versorgung:

| Ansicht ?         |                                 |
|-------------------|---------------------------------|
| Funktionsleiste 🕨 | ✓ Patient                       |
| ✓ Statuszeile     | ✓ Edit                          |
| Verankern 🕨 🕨     | ✓ Anamnese                      |
|                   | ✓ Ansicht                       |
|                   | ✓ Formular                      |
|                   | ✓ Weitere Formulare             |
|                   | ✓ Karteikartenkürzel            |
|                   | ✓ Freie Statistik               |
|                   | <ul> <li>Nachrichten</li> </ul> |
|                   | PraxisTimer                     |
|                   | ✓ EBM 2000plus Tagesprofil      |
|                   | Impf-doc                        |
|                   | DocPortal                       |
|                   | ✓ QM-Assist                     |
|                   | vita-X                          |
|                   | ✓ Integrierte Versorgung        |
|                   | Anpassen 🕨                      |
|                   | Große Symbole                   |

Somit ist die Funktionsleiste eingeblendet und lässt sich wie folgt nutzen:

Klicken Sie erstmalig auf den Druckknopf IV, so öffnet sich anschließend der Arztwahldialog. Markieren Sie den entsprechenden Erfasser und bestätigen Sie den Dialog mit OK. Wählen Sie anschließend im Bereich <u>Anbieter</u> den entsprechenden Anbieter und im Bereich <u>Module / Verträge</u> das entsprechende, freigeschaltete Modul aus. Rechts über der Modulauswahl existiert der Schalter Favorit. Möchten Sie das Modul als Favorit markieren, setzen Sie bitte diesen Schalter:

| V-Verwaltung - [HÄVG Hausärztliche Vertragsgemeinschaft eG] für LKK Baden-Württemberg |   |                                                                                                    |   |  |
|---------------------------------------------------------------------------------------|---|----------------------------------------------------------------------------------------------------|---|--|
| Anbieter:                                                                             |   | Aktive Verträge (25) Inaktive Verträge (0) Vertrag                                                                  |   |  |
| DZVhÄ<br>FoodXperts                                                                   | ^ | IKK Gesund Plus Baden-Württemberg hausarztzentrierte Versow<br>IKK Gesund Plus Bayern hausarztzentrierte Versorgung | j |  |
| Gesundheitsnetz doc-net Wesel<br>HÄVG Hausärztliche Vertragsgemeinschaft eG           |   | KK Gartenbau Hausarztzentrierte Versorgung BaWu<br>Krankenkasse für den Gartenbau hausarztzentrierte Versorgu       |   |  |
| Mediverbund                                                                           |   | LKK Bayern Hausarztzentrierte Versorgung<br>LKK Hausarztzentrierte Versorgung Baden-Württemberg Deaktivieren        | ] |  |
| Techniker Krankenkasse                                                                | ~ | Techniker Krankenkasse Hausarztvertrag Statistik                                                                    |   |  |

Sobald Sie den Schalter gesetzt haben, wechselt die Funktionsleiste auf das entsprechende Modul:

Klicken Sie ab sofort auf den Druckknopf IV, so öffnet sich anschließend der Arztwahldialog. Markieren Sie den entsprechenden Erfasser und bestätigen Sie den Dialog mit OK. Es wird direkt der Dialog IV-Verwaltung mit selektiertem Modul geöffnet, ohne dass Sie noch den Anbieter und das Modul wählen müssen.

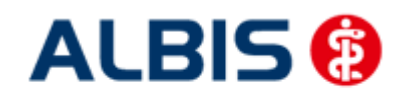

## 3.2 Register Patientenverwaltung

Das Register Patientenverwaltung im unteren Bereich des Dialogs ist direkt ausgewählt und aktiviert.

Folgende Druckknöpfe stehen Ihnen im Register Patientenverwaltung zur Verfügung:

- Scanner
- Direktaufnahme
- Patient suchen
- Einschreiben
- Vertretung
- Patientenerklärung
- Ausschließen
- Erinnerung
- Teilnahme beenden

Im Folgenden schildern wir Ihnen die Funktionsweise der einzelnen Druckknöpfe:

#### 3.2.1 Scanner

Betätigen Sie diesen Druckknopf, so werden alle Patienten gesucht, die bei der LKK Baden-Württemberg versichert sind und Ihren Wohnsitz in Baden-Württemberg haben (Dies sind Teilnahmebedingungen des Vertrages).

Entspricht kein Patient den o.g. Kriterien, so erscheint folgender Dialog:

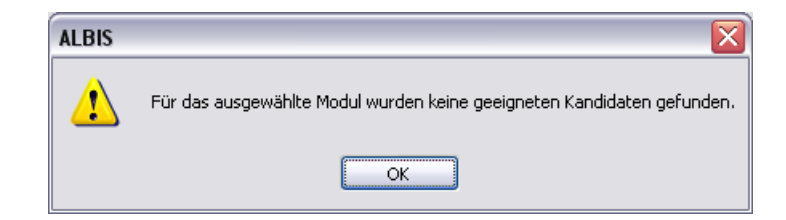

Findet der Scanner Patienten, die den o.g. Kriterien entsprechen, so öffnet sich folgender Dialog:

| Patientendirektau<br>Direktaufnahme | ıfnahme - [LKK Hausarztzentrierte Versorgung Baden-Württemberg]<br>e von Patienten |
|-------------------------------------|------------------------------------------------------------------------------------|
| Einschr.                            | Patient                                                                            |
|                                     |                                                                                    |
|                                     |                                                                                    |
|                                     |                                                                                    |
|                                     | OK Abbrechen                                                                       |

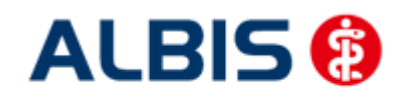

Hier haben Sie die Möglichkeit entweder für einzelne Patienten, oder für alle Patienten über die Markierung Alle auswählen den Status Erinnerung zu setzen. Dies hat zur Folge, dass Sie beim Öffnen des Patienten daran erinnert werden, dass dieser Patient geeignet ist und dass Sie ihn einschreiben können. Eine nähere Beschreibung dazu finden Sie in Kapitel 3.1.6 Erinnerung.

## 3.2.2 Direktaufnahme

Durch die Aktivierung des Druckknopfes Direktaufnahme wird eine Patientenliste angezeigt. In dieser Liste werden Ihnen sämtliche Patienten angezeigt, die bei der LKK Baden-Württemberg versichert sind und in den erweiterten Stammdaten im Feld "Letzte Behandlung" einen Datumseintrag innerhalb der letzten 12 Monate haben:

| IV-Assist, H.                  |                                                                                   |                                                                        | 8          |
|--------------------------------|-----------------------------------------------------------------------------------|------------------------------------------------------------------------|------------|
| Adresse des Rechnun<br>Anrede: | gsempfängers                                                                      | System-Daten<br>Letzte Behandlung:                                     | 27.03.2012 |
| Titel:Name:                    | Vorname:                                                                          | Patient geloscht am:<br>Patient gestorben am<br>(1= ja, Datum unbek.): |            |
| Straße:                        |                                                                                   | vita-X-Patient vita-X-Card                                             | Anmelden   |
| Patientendirektaufnah          | hme - (LKK Hausarztzentrierte Verson<br> Patienten<br> VAssist, HZV BaWúi 4 <295> | rgung Baden-Württemberg]                                               |            |

## 3.2.2.1 Einschreiben der Patienten

Sie haben die Möglichkeit Patienten über die Erinnerung einzuschreiben (s. Kapitel 3). Über die unter Kapitel 3.1.2 beschriebene Liste (Patientendirektaufnahme) können Sie Patienten für das HZV BaWü Hausarztmodul einschreiben. Eine Aktivierung der Patienten erfolgt durch eine Markierung im Feld Einschreiben. Diese Markierung kann durch Mausklick oder durch Drücken der Leertaste erfolgen.

| Patien | t <mark>tendirektau</mark><br>irektaufnahme<br>Patienten suc | fnahme - [LKK Hausarztzentrierte Versorgung Baden-Württemberg]<br>von Patienten<br>ichen | 3 |
|--------|--------------------------------------------------------------|------------------------------------------------------------------------------------------|---|
|        | Einschr.                                                     | Patient (Anzahl: 1, selektiert 1)                                                        |   |
|        | <b>V</b>                                                     | IV-Assist, HZV BaWü 4 <295>                                                              |   |
|        |                                                              |                                                                                          |   |
|        |                                                              | OK Abbrechen                                                                             |   |

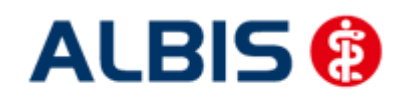

Nach der Betätigung des Druckknopfes werden für diese Patienten die Einschreibeformulare auf dem Bildschirm angezeigt und können von Ihnen bearbeitet und gedruckt werden. Bitte beachten Sie, dass sämtliche Felder dieses Formulars gefüllt sein müssen. Sollten Informationen fehlen, so werden diese Felder rot umrandet dargestellt.

Danach gelangen Sie wieder zurück zu dem Reiter Patientenverwaltung der IV-Verwaltung:

| IV-Verwaltung - [HÄVG Hausärztliche Vertragsgemein        | ischa        | ft eG] für LKK                       | Baden-Württembe                               | arg                                 | ٤                  |
|-----------------------------------------------------------|--------------|--------------------------------------|-----------------------------------------------|-------------------------------------|--------------------|
| Anbieter:                                                 | Akti         | ve Verträge (25)                     | Inaktive Verträge (0                          | ) 🔽 Favo                            | it Vertrag         |
| CGM Versorgungssteuerung  Deutsche BKK                    | IKK 0        | Gesund Plus Bad<br>Gesund Plus Bay   | en-Württemberg haus<br>ern hausarztzentrierte | arztzentrierte Vers 木<br>Versorgung | Freigeschaltet (+) |
| DMP<br>DZVhÄ                                              | KK G<br>Kran | iartenbau Hausa<br>kenkasse für der  | ztzentrierte Versorgur<br>Gartenbau hausarztz | ng BaWu<br>entrierte Versorgu       | Stapeldruck        |
| FoodXperts<br>Gesundheitsnetz doc-net Wesel               |              | Bayern Hausarzt<br>Hausarztzentriert | zentrierte Versorgung<br>e Versorgung Baden-' | Württemberg                         | Deaktivieren       |
| modicallou                                                | Tech         | INIKET NTANKENKA                     | sse Hausarztvertrag                           | ~                                   | Statistik          |
| Information Patientenverwaltung                           |              |                                      |                                               |                                     |                    |
| Patientenverwaltung für das Modul [LKK Hausarztzentrierte | e Versa      | orgung Baden-Wi                      | irttemberg].                                  |                                     | Patient suchen     |
| Alle (1) Eingeschrieben (1) Beantragt (0) Im Versand      | 1 (O) E      | Erinnerung (0) 🗍                     | Ausgeschlossen (0)                            | Teilnahn 💶                          | Einschreibung      |
| Patient                                                   | Nr.          | Geboren                              | Telefon                                       | Kategorie                           | Vertretung         |
| IV-Assist, HZV BaWü 4                                     | 295          | 01.01.1970 (4                        | 2) 5236585244                                 | Eingeschrie                         | volucitarig        |
|                                                           |              |                                      |                                               |                                     | Situativ           |
|                                                           |              |                                      |                                               |                                     | Patientenerklärung |
|                                                           |              |                                      |                                               |                                     | Ausschließen       |
|                                                           |              |                                      |                                               |                                     | Erinnerung         |
| Scanner Direktaufnahme Direktaktiv                        | ierung       |                                      | Liste Dru                                     | ucken                               | eilnahme beenden   |
|                                                           |              |                                      |                                               |                                     | OK                 |

Hier ist automatisch der Filter Eingeschrieben gesetzt und Sie sehen nur die eingeschriebenen Patienten.

## 3.2.2.2 <u>Suche</u>

Über den Druckknopf Suchen, siehe Kapitel 2.1.2, haben Sie die Möglichkeit in der Direktaufnahme auf gewohnte ALBIS-Art Patienten zu suchen.

#### 3.2.3 Patient suchen

Über diesen Druckknopf können Sie auf gewohnte ALBIS-Art in der Patientenverwaltung nach bestimmten Patienten suchen.

#### 3.2.4 Patientenerklärung

Über diesen Druckknopf haben Sie die Möglichkeit die Vertragsteilnahme für einen Patienten über die Teilnahmeerklärung zu beantragen. Nach der Betätigung des Druckknopfes Patientenerklärung wird online überprüft, ob der Patient, für den Sie die Teilnahme beantragen möchten, schon an dem Vertrag teilnimmt und eingeschrieben ist.

Hier können 3 unterschiedliche Ergebnisse entstehen:

- 1. Onlineüberprüfung technisch nicht möglich
- 2. Onlineüberprüfung: Der Patient ist bereits eingeschrieben
- 3. Onlineüberprüfung: Der Patient ist nicht eingeschrieben

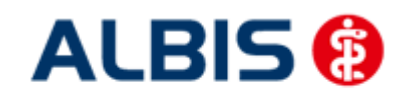

ALBIS – Hausarztzentrierte Versorgung LKK Baden-Württemberg

Die wir Ihnen im Folgenden erklären:

## 3.2.4.1 Onlineüberprüfung technisch nicht möglich

Ist die Onlineteilnahmeprüfung des Patienten technisch nicht möglich, so erscheint folgende Meldung:

Nach Vorgabe der HÄVG erscheint ab sofort bei der Rückgabe eines Fehlers des HÄVG Prüfmoduls (HÄVGS) bei der OnlineTeilnahmeprüfung folgende Meldung:

| ALBIS |                                                                                                    |
|-------|----------------------------------------------------------------------------------------------------|
| 1     | Nachricht:<br>Die Verbindung mit dem Server kann nicht hergestellt werden:<br>Mögliche Ursachen:<br>Konfiguration des ICW-Kerns fehlerhaft, Netzwerkprobleme in der Praxis, fehlende Online-Verbindung, Server antwortet nicht.<br>Code: E000142<br>Art: Fehler<br>Kategorie: Laufzeitfehler<br>Referenzen:<br>Übermittlungsstatus: KeineAngabe |
|       | ОК                                                                                                    |

Bestätigen Sie diese Meldung, so erscheint, wie gewohnt, der folgende Hinweis:

Bestätigen Sie diese Meldung mit ok, so erscheint folgender Dialog:

| ALBIS |                                                                                                    |
|-------|----------------------------------------------------------------------------------------------------|
| 2     | Es konnte keine Online-Prüfung durchgeführt werden.<br>Sie können dennoch den Patient einschreiben oder in Vertretung behandeln! |
|       | Einschreiben Vertretung Abbruch                                                                                                  |

Betätigen Sie den Druckknopf Einschreiben so öffnet sich die Patiententeilnahmeerklärung und Sie können die Einschreibung des Patienten beantragen.

Betätigen Sie den Druckknopf Vertretung so können Sie den Patienten in Vertretung behandeln.

## 3.2.4.2 Onlineüberprüfung: Der Patient ist bereits eingeschrieben

War die Onlineüberprüfung der Patiententeilnahme erfolgreich, so erscheint folgender Dialog:

| ALBIS | ×                                                                                                    |
|-------|----------------------------------------------------------------------------------------------------|
| ?     | Die Online-Prüfung ergab: Der Patient ist eingeschrieben.<br>Sie können den Patienten einschreiben und einen Arztwechsel durchführen oder in Vertretung behandeln! |
|       | Einschreiben Vertretung Abbruch                                                                                                    |

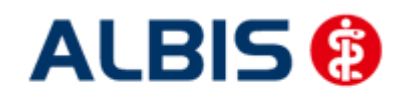

Erscheint diese Meldung, fragen Sie bitte den Patienten, ob er bereits bei einem anderen HZV-Arzt eingeschrieben ist. Ist dies der Fall und der Patient möchte von Ihnen als HZV Arzt betreut werden (also einen Arztwechsel durchführen), so betätigen Sie den Druckknopf Einschreiben. Es öffnet sich die Patiententeilnahmeerklärung. Setzen Sie hier die Markierung bei Arztwechsel, um den Arztwechsel zu beantragen.

Möchte der Patient weiterhin von seinem betreuenden Arzt behandelt werden, so betätigen Sie bitte den Druckknopf Vertretung. Sie können somit direkt den Patienten in Vertretung behandeln.

## 3.2.4.3 Onlineüberprüfung: Der Patient ist nicht eingeschrieben

Ist das Ergebnis der Onlineüberprüfung, dass der Patient nicht eingeschrieben ist, so erscheint folgende Hinweismeldung:

| ALBIS |                                                                                                    | ×         |
|-------|----------------------------------------------------------------------------------------------------|-----------|
| ?     | Die Online-Prüfung ergab: Der Patient ist nicht eingeschrieben.<br>ACHTUNG Es handelt sich evtl. um einen Nicht-HZV Vertragsp | atienten! |
|       | Einschreiben Vertretung Abbruch                                                                                               |           |

Betätigen Sie den Druckknopf Einschreiben so öffnet sich die Patiententeilnahmeerklärung und Sie können die Einschreibung des Patienten beantragen.

Betätigen Sie den Druckknopf Vertretung so können Sie den Patienten in Vertretung behandeln.

#### 3.2.5 Einschreiben

Über diesen Druckknopf haben Sie die Möglichkeit einen Patienten, für den die Teilnahme an dem Vertrag beantragt wurde, einzuschreiben. Ist die Arzt-Teilnahme noch nicht beantragt, bzw. noch nicht aktiviert, so erscheint beim Betätigen des Druckknopfes Einschreiben folgende Meldung:

| ALBIS |                                                                                                    |
|-------|----------------------------------------------------------------------------------------------------|
| 2     | Die Einschreibung eines Patienten in den Vertrag ist erst nach Beantragung und Aktivierung der Arzt-Vertragsteilnahme möglich!<br>Möchten Sie trotzdem fortfahren? |
|       | <u>l</u> a <u>N</u> ein                                                                                                    |
|       | Abbildung 1                                                                                                    |

Dies ist lediglich eine Hinweismeldung, dass die Arzt-Vertragsteilnahme noch nicht beantragt wurde. Bestätigen Sie diese Meldung mit Ja, so wird der Patient eingeschrieben. Bestätigen Sie den Dialog mit Nein, so wird der Patient nicht eingeschrieben.

## <u>Hinweis</u>

Diese Meldung erscheint nicht mehr, wenn Sie die Arzt-Vertragsteilnahme in ALBIS IV-Assist HZV BaWü beantragt haben.

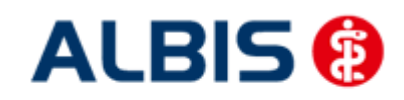

Haben Sie die Arzt-Vertragsteilnahme nicht aktiviert, so erscheint in Anschluss an Abbildung 1 folgende Meldung:

| ALBIS |                                                                                                    |
|-------|----------------------------------------------------------------------------------------------------|
| ⚠     | Die Einschreibung eines Patienten in den Vertrag ist erst nach erfolgter Aktivierung der Arzt-Vertragsteilnahme möglich!<br>Das Datum der Aktivierung kann in «Stammdaten Praxis Arztdatenverwaltung Frweitert» erfasst werden. |
|       | ОК                                                                                                    |

Bitte führen Sie zur Aktivierung der Arzt-Vertragsteilnahme die Schritte in Kapitel 2.2 durch.

#### 3.2.6 Ausschließen

Bei ausgewähltem Filter Eingeschrieben haben Sie die Möglichkeit den markierten Patienten direkt auszuschließen. Nach der Betätigung des Druckknopfes Ausschließen wird der Patient aus dieser Ansicht entfernt und ist ab sofort in der Ansicht des Filters Ausgeschlossen zu sehen.

## 3.2.7 Erinnerung

In den Ansichten der Filter Ausgeschlossen und Eingeschrieben steht Ihnen der Druckknopf Erinnerung zur Verfügung. Über das Betätigen dieses Druckknopfes setzen Sie eine Erinnerung, die daraufhin bei jedem Öffnen dieses Patienten erscheint:

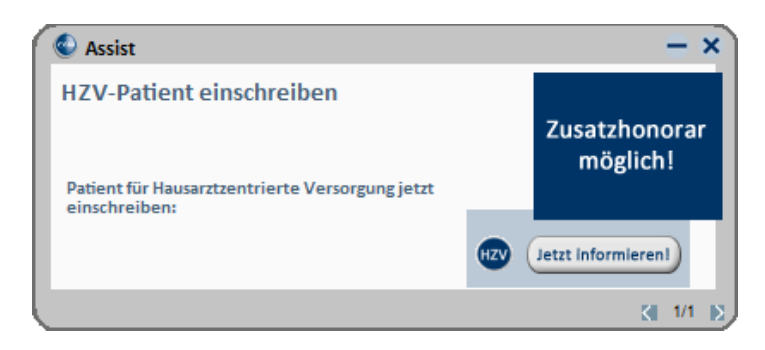

Klicken Sie in diesem Dialog auf Jetzt informieren damit Sie die Einschreibung des Patienten beantragen können. Wenn Sie dazu den rot markierten Link anklicken, öffnet sich das Einschreibeformular zur Hausarztzentrierten Versorgung in Bayern:

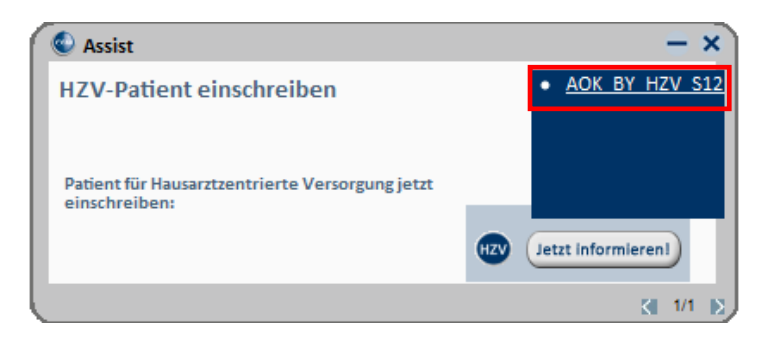

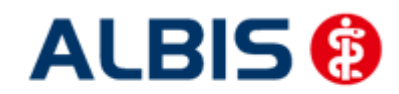

ALBIS – Hausarztzentrierte Versorgung LKK Baden-Württemberg

Wird der Patient eingeschrieben, ist die Erinnerung automatisch deaktiviert. Möchten Sie die Erinnerung unabhängig von der Einschreibung wieder deaktivieren, verfahren Sie bitte wie unter Punkt 3.2.6 beschrieben.

#### 3.2.8 Vertretung

In den Ansichten der Filter Ausgeschlossen und Erinnerung und Teilnahme beendet steht Ihnen der Druckknopf Vertretung zur Verfügung. Über das Betätigen dieses Druckknopfes können Sie den Patienten ab sofort in Vertretung behandeln.

## 3.2.9 Teilnahme beenden

Betätigen Sie in dem Register Eingeschrieben den Druckknopf Teilnahme beenden, um die Teilnahme des Patienten zu beenden.

Es erscheint folgender Dialog:

| Eingabe                                                                                                    | X |
|----------------------------------------------------------------------------------------------------|---|
| Bitte geben Sie eine der folgenden Zahlen oder Freitext für die<br>Begründung der Beendigung ein:<br>1 = Vertragsarzt, 2 = Patient, 3 = Vertragsregeln |   |
|                                                                                                    |   |
|                                                                                                    |   |
|                                                                                                    |   |
| <u>O</u> K Abbruch                                                                                                    |   |

Laut Anforderung ist es Pflicht, hier einen Beendigungsgrund der Teilnahme anzugeben. Wählen Sie 1 für die Beendigung durch Sie als Vertragsarzt, wählen Sie die 2 für die Beendigung durch den Patienten, wählen Sie die 3 für die Beendigung durch Vertragsregeln, oder geben Sie einen Freitext ein. Geben Sie nichts ein, können Sie die Teilnahme des Patienten nicht beenden.

#### 3.2.10 Teilnahme stornieren

Betätigen Sie im Register Eingeschrieben den Druckknopf Teilnahme stornieren, um die Teilnahme eines Patienten zu stornieren. Es folgt eine Sicherheitsabfrage, ob Sie die Teilnahme für diesen Patienten wirklich stornieren möchten:

| ALBIS |                                                                        |
|-------|------------------------------------------------------------------------|
| 2     | Wollen Sie für diesen Patienten die Einschreibung wirklich stornieren? |
|       | Ja <u>N</u> ein                                                        |

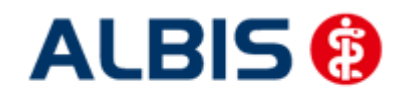

Betätigen Sie den Druckknopf Ja, so wird die Teilnahme storniert. Betätigen Sie den Druckknopf Nein, so ändert sich der Status des Patienten nicht.

Die Stornierung bewirkt, dass der Patient in den "Urzustand" zurückgesetzt wird. Das bedeutet, dass er so behandelt wird, als hätte er nie an dem Vertrag zur hausarztzentrierten Versorgung teilgenommen. Über den Passivscanner, die Direktaufnahme oder den Scanner in der IV-Verwaltung kann der Patient bei Bedarf wieder eingeschrieben werden.

## 3.2.11 Teilnahmeende aufheben

Haben Sie die Teilnahme eines Patienten über den Druckknopf Teilnahme beenden beendet, so haben Sie in dem Register Teilnahme beendet über den Druckknopf Teilnahmeende aufheben die Möglichkeit, das Teilnahmeende des Patienten wieder aufzuheben. Das bedeutet konkret, dass der Status dieses Patienten wieder auf Eingeschrieben gesetzt wird.

## 3.2.12 Änderung des Status für mehrere Patienten gleichzeitig

Sie haben die Möglichkeit mit dieser ALBIS Version den Status mehrerer HzV Patienten in der IV-Verwaltung gleichzeitig umzusetzen. Somit haben Sie die Möglichkeit, z.B. mehrere Patienten, die sich im Status beantragt befinden, gleichzeitig einzuschreiben. Öffnen Sie hierzu die IV-Verwaltung, den entsprechenden Anbieter und das entsprechende Modul und wählen Sie im Register Patientenverwaltung den Filter Beantragt. Setzen Sie den Schalter Status mehrerer Patienten bearbeiten und markieren Sie alle Patienten, die Sie einschreiben möchten. Betätigen Sie anschließend, wie gewohnt, den Druckknopf Einschreiben. Geben Sie auf dem Dialog Eingabe das

Einschreibedatum für alle markierten Patienten ein. Bestätigen Sie diesen Dialog mit OK, so werden alle Patienten zu diesem Datum eingeschrieben.

## Hinweis:

Um Patienten wieder einzeln selektieren zu können, entfernen Sie bitte den Haken des Schalters Status mehrerer Patienten bearbeiten.

## 3.3 Register Information

Im Informationsmodul sind Dokumente zum Vertrag der Hausarztzentrierten Versorgung LKK BW hinterlegt.

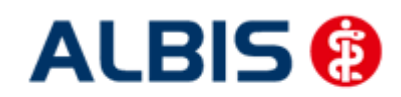

ALBIS – Hausarztzentrierte Versorgung LKK Baden-Württemberg

| Anbieter:                                                                                                    | Aktive Verträge (25)                          | Inaktive Verträge (0)                                                                 | 🗹 Favorit                      | Vertrag           |
|----------------------------------------------------------------------------------------------------|-----------------------------------------------|---------------------------------------------------------------------------------------|--------------------------------|-------------------|
| CGM Versorgungssteuerung Deutsche BKK                                                                                                    | IKK Classic Bayern ha<br>IKK Gesund Plus Bade | usarztzentrierte Versorgun<br>en-Württemberg hausarztz                                | g<br>entrierte Vers            | Freigeschaltet (+ |
| DMP<br>DZVhÄ<br>FaceWaste                                                                                                    | KK Gesund Plus Baye<br>KK Gartenbau Hausar    | ern hausarztzentrierte Vers<br>ztzentrierte Versorgung Ba<br>Gattenbau bauearztzentri | orgung<br>Wii<br>arte Vereergu | Stapeldruck       |
| Gesundheitsnetz doc-net Wesel                                                                                                    | LKK Bayern Hausarztz                          | entrierte Versorgung<br>Versorgung Baden Wijitt                                       |                                | Deaktivieren      |
| medicalizar                                                                                                    | Toobnik or Kronk onk or                       | soo U suosratuortesa                                                                  |                                | Statistik         |
| agi, Konnen sie eine statistik über die modulielevantern                                                                                                    | 'atienten erstellen.                          |                                                                                       |                                |                   |
| Anlage 1<br>Anlage 2<br>Anlage 2<br>Anlage 3<br>Anlage 4<br>Anlage 5<br>Anlage 6<br>Anlage 7<br>Anlage 7<br>Anlage 8<br>Merkblatt Datenschutz<br>Patienteninfo Datenübermittlung<br>Teilnahmeerklärung Arzt | "atienten erstellen.                          | Anzeigen<br>Statistik<br>Arztdokumer                                                  | Ite                            |                   |

Folgende Druckknöpfe stehen Ihnen im Register Information zur Verfügung:

- Anzeigen
- Arztdokumente

Im Folgenden schildern wir Ihnen die Funktionsweise der einzelnen Druckknöpfe:

#### 3.3.1 Anzeigen

Über diesen Druckknopf können Sie sich die auf der linken Seite markierten Dokumente anzeigen lassen.

#### 3.3.2 Arztdokumente

Über diesen Druckknopf gelangen Sie in den Dialog Dokumentenverwaltung Arzt. Hier werden alle arztbezogenen Dokumente aufgelistet (z.B. Teilnahmeerklärung Arzt):

| Folgende Dokumente wurden angelegt  IKK Gesund Plus Bayern hausarztzentrier KK Gartenbau Hausarztzentrierte Versorg Krankenkasse für den Gartenbau hausar LKK Bayern Hausarztzentrierte Versorgung | Neu<br>Bearbeiten |
|----------------------------------------------------------------------------------------------------|-------------------|
| <ul> <li>LKK Hausarztzentrierte Versorgung Bade</li> <li>Statusübersicht</li> <li>Techniker Krankenkasse Hausarztvertra.</li> </ul>                                                                | Löschen           |
| (E)     = eingeschrieben       (A)     = Einschreibung beantragt       (Neu)     Neue Formularversion                                                                                              |                   |

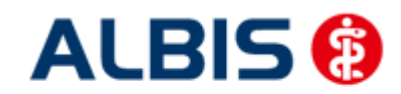

## 4 Leistungskatalog

Damit Ihnen die aktuellen Ziffern des Leistungskatalogs des Vertrags zur Hausarztzentrierten Versorgung zur Verfügung steht, ist es notwendig, den Leistungskatalog zu aktualisieren.

Um den Leistungskatalog zu aktualisieren, gehen Sie bitte in ALBIS über den Menüpunkt Stammdaten Direktabrechnung Hausarztzentrierte Versorgung Aktualisieren. Mit Betätigen des Druckknopfes Ja und weiterem Befolgen der Bildschirmanweisungen wird Ihr Leistungskatalog des Vertrages zur Hausarztzentrierten Versorgung automatisch aktualisiert.

## Wichtiger Hinweis:

## Bitte beachten Sie, dass die Aktualisierung einige Zeit in Anspruch nehmen kann Wir empfehlen Ihnen, die Aktualisierung möglichst am Ende der Sprechstunde und an Ihrem Hauptrechner durchzuführen!

Bitte führen Sie anschließend eine Scheindatenaktualisierung durch. Gehen Sie hierzu in ALBIS über den Menüpunkt Direktabrechnung Hausarztzentrierte Versorgung Scheindaten aktualisieren. Wählen Sie im folgenden Dialog das Quartal, für welches Sie die Scheindaten aktualisieren möchten und bestätigen Sie den Dialog mit OK.

## 4.1 Aufruf über das ALBIS Menü

In ALBIS können Sie den Leistungskatalog, wie Sie es auch vom EBM gewohnt sind, über das Menü aufrufen. Gehen Sie hierzu bitte über Stammdaten Direktabrechnung Hausarztzentrierte Versorgung Gebührenordnung. Der Leistungskatalog enthält alle Leistungen, die im Rahmen des Vertrages zur Hausarztzentrierten Versorgung in Baden-Württemberg abgerechnet werden dürfen.

## 4.2 Synonyme für HzV Leistungen

Ab sofort haben Sie die Möglichkeit bei HzV Ziffern Synonyme einzutragen. Öffnen Sie hierzu den Direktabrechnungsstamm, markieren Sie eine Leistung und betätigen Sie den Druckknopf Details. Betätigen Sie anschließend den Druckknopf Ändern und tragen Sie in das Feld Synonymtext das entsprechende Synonym ein. Ab diesem Zeitpunkt können Sie anstatt der Leistung dann das Synonym eingeben.

## 4.3 Farben für HzV Leistungen

Ab sofort haben Sie die Möglichkeit bei HzV Ziffern Farben zu hinterlegen, in der die Leistung dann auf der Scheinrückseite angezeigt wird. Öffnen Sie hierzu den Direktabrechnungsstamm, markieren Sie eine Leistung und betätigen Sie den Druckknopf Details. Betätigen Sie anschließend den Druckknopf Ändern und wählen Sie über die Auswahlliste Farbe die von Ihnen gewünschte Farbe für die Leistung. Betätigen Sie anschließend den Druckknopf übernehmen, um Ihre Einstellung zu speichern und verlassen Sie den Dialog mit OK.

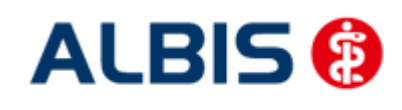

## 5 Prüfung auf Kassenwechsel eines Patienten

Ab dieser Version muss laut Pflichtfunktion der HÄVG ein Hinweis angezeigt werden, wenn der aktuell aufgerufene Patient bei Ihnen eingeschrieben ist, einen Kassenwechsel hinter sich hat und diese neue Kasse ebenfalls einen Vertag zur Hausarztzentrierten Versorgung anbietet. Ist dies der Fall, ist eine Neueinschreibung des Patienten notwendig, worauf Sie durch folgende Meldung hingewiesen werden:

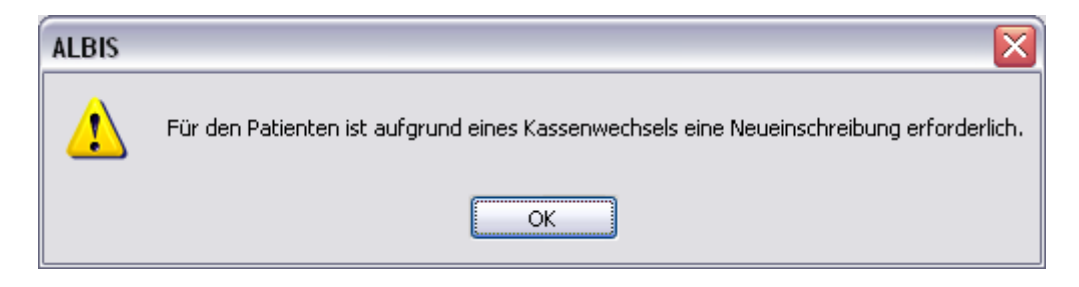

## 6 Scheinanlage

Der Vertrag zur Hausarztzentrierten Versorgung macht es notwendig, die Abrechnung der Leistungen in Bezug auf den Vertrag von der KV Abrechnung zu trennen. Um dies zu ermöglichen, haben wir in ALBIS einen neuen Scheintyp eingeführt: Direktabrechnung.

## 6.1 Scheinanlage (HZV Schein) – neuer Scheintyp

Legen Sie für einen Patienten, der an dem Vertrag zur Hausarztzentrierten Versorgung in Baden-Württemberg teilnimmt, einen Schein an (oder der Schein wird durch die Einstellung automatisch angelegt), so sieht ein solcher Schein ab sofort wie folgt aus:

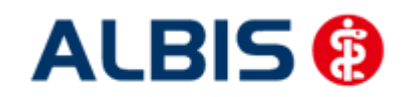

#### ALBIS – Hausarztzentrierte Versorgung LKK Baden-Württemberg

| Neuen Schein für <i>&lt;</i> HZV, BaWü 1 > auf                                                                                                    | nehmen                         | ×                                           |  |  |
|----------------------------------------------------------------------------------------------------|--------------------------------|---------------------------------------------|--|--|
| Scheintyp                                                                                                    |                                | Chipkarte                                   |  |  |
| Direktabrechnung Hausarzt                                                                                                    | zentrierte Versorgung AOK BW 💽 |                                             |  |  |
|                                                                                                    | <u>N</u> ein -schein           | Einlesetag:                                 |  |  |
|                                                                                                    |                                | Status: 1000 West                           |  |  |
|                                                                                                    |                                | Zulassungsnr. KVK-Leser: 0                  |  |  |
| Privatrechnung     BG                                                                                                    |                                | Chipkarte einlesen E <u>r</u> satzverfahren |  |  |
| SADT-Schwangerschaftsabbruch                                                                                                    |                                | Patient wünscht Quartalsquittung            |  |  |
| Abrechnungsschein OÜberweisungss                                                                                                    | chein 🔘 Belegarztschein        |                                             |  |  |
| Kostenträger-Abr.bereich:       00 Primärabrechnung       SKT Zusatz:         Zuordnung:       JA Dr. med. Jochen Al Ausstellung:       Giultig von:       01.01.2009       bis:       31.03.2009 |                                |                                             |  |  |
| <u>QK</u> Abbruch                                                                                                    |                                |                                             |  |  |

Die rote Markierung zeigt die Neuerung: Durch den Schalter Direktabrechnung ist dieser Schein als Abrechnungsschein für die Hausarztzentrierte Versorgung gekennzeichnet. Das bedeutet, dass alle Ziffern, die auf diesem Schein abgerechnet werden, **nicht** in die KV Abrechnung gelangen.

Wie gewohnt, erscheint nach der Anlage des Scheins, je nach Einstellung, automatisch die Abfrage der Praxisgebühr.

Bestätigen Sie den Praxisgebührdialog mit Barzahlung, EC-Cash, oder Lastschrift, so wird automatisch die Pseudoziffer 80030 auf den Schein übernommen. In dem Vertrag zur Hausarztzentrierten Versorgung in Baden-Württemberg muss die bezahlte Praxisgebühr mit dieser Ziffer bestätigt werden.

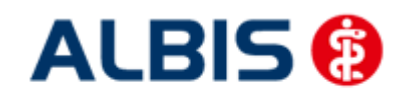

## 6.2 Scheinanlage KV Schein (Unterbindung der KV Abrechnung)

Nach Vorgabe der HÄVG wurde die Prüfung zur Unterbindung der KV-Abrechnung (z.B. bei Anlage eines KV Scheines, Prüfung auf den EBM Ziffernkranz, Anlage eines Überweisungsscheines) als Anforderung entfernt.

Somit erscheinen die bisherigen Prüfungen nicht mehr.

## 7 Online Teilnahmeprüfung

Ihnen folgende Möglichkeiten der Online Teilnahmeprüfung von Patienten zur Verfügung: Online Teilnahmeprüfung bei aufgerufenem Patient Online Teilnahmeprüfung bei der Anlage eines KV-Scheins Online Teilnameprüfung beim Einlesen der Versichertenkarte

## 7.1 Online Teilnahmeprüfung bei aufgerufenem Patient

Damit Sie die Online Teilnahmeprüfung bei einem aufgerufenen Patienten nutzen können, ist es notwendig, dass Sie sich das entsprechende Symbol in der Funktionsleiste einblenden. Bitte gehen Sie hierzu wie folgt vor:

Betätigen Sie in ALBIS den Menüpunkt Ansicht Funktionsleiste Anpassen Patient. Es öffnet Sich der folgende Dialog:

| Symbolleiste anpassen                                                                                                    |                           |                                                                                                    | ? 🗙                                     |
|----------------------------------------------------------------------------------------------------|---------------------------|----------------------------------------------------------------------------------------------------|-----------------------------------------|
| ⊻erfügbare Schaltflächen:                                                                                                    | $\searrow$                | <u>Aktuelle Schaltflächen:</u>                                                                                         | Schließen                               |
| Trennzeichen<br>通 Patient mit Chipkarte suchen.<br>通 Patient mit Chipkarte suchen.<br>• Logout:                                                                                                    | ▲<br>Hinzufügen ->        | <ul> <li>@ telemed starten</li> <li>★ Einen neuen Eintrag in das R</li> <li>I I Laborbuch</li> <li>X vita-X</li> </ul> | Zurücksetzen                            |
| Image: Way of the second second s | <- <u>E</u> ntfernen<br>▼ | Eingabe von Augenwerten.     Notfalldaten.     Trennzeichen                                                            | Nach <u>o</u> ben<br>Nach <u>u</u> nten |

Bitte wählen Sie im linken Bereich Verfügbare Schaltflächen die Schaltfläche HZV-Teilnahmestatus prüfen aus und betätigen anschließend den Druckknopf Hinzufügen. Die Schaltfläche wird somit in den Bereich <u>Aktuelle Schaltflächen</u> übernommen. Sobald Sie diesen Dialog über den Druckknopf Schließen verlassen, ist Ihre Einstellung gespeichert.

Ab diesem Zeitpunkt steht Ihnen die Schaltfläche bei geöffneten Patienten in der Funktionsleiste Patient zur Verfügung (s. rote Markierung):

| 🐟 Patient | Formular | Extern            | Abrechnun | g Priva | t ICe |  |
|-----------|----------|-------------------|-----------|---------|-------|--|
| 🗅 🖻 🗖     | î   🞚 🗸  | 8 🗗 🧕             | ) 😦 👰     | 🗶 🖨     | HZU   |  |
| i 🖉 🖂 🤮   | e, e,    | C, C <sub>€</sub> |           | orief   | vopl  |  |

Sobald die Schaltfläche gelb hinterlegt ist, lässt sich die Online Teilnahmeprüfung durchführen.

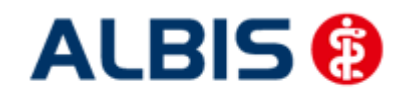

ALBIS – Hausarztzentrierte Versorgung LKK Baden-Württemberg

Die gelbe Farbe bedeutet, dass die OnlineTeilnahmeprüfung noch nicht durchgeführt wurde, oder aber, dass die OnlineTeilnahmeprüfung zum letzten Zeitpunkt technisch nicht möglich war. Sobald Sie die OnlineTeilnahmeprüfung für diesen Patienten durchgeführt haben, und das Ergebnis ist, dass

der Patient für diesen Vertrag geeignet ist, dann färbt sich das Symbol grün: 🥍. Sobald Sie die OnlineTeilnahmeprüfung für diesen Patienten durchgeführt haben, und das Ergebnis ist, dass der

Patient für diesen Vertrag nicht geeignet ist, dann färbt sich das Symbol rot:

Hier werden folgende Verträge geprüft:

- Hausarztzentrierte Versorgung AOK Baden-Württemberg
- Facharztebene AOK BaWü

und mit folgendem Ergebnis, wenn der Patient z.B. an allen drei Verträgen teilnimmt:

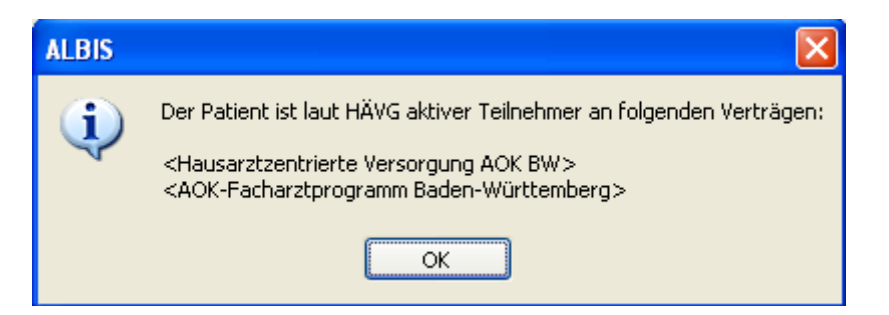

#### Hinweis:

Im Tooltipp wird das bisherige Ergebnis der Onlineteilnahmeprüfung angezeigt:

| at | IGeL                                                                                                    | Statistik                                                                                                    | Stammo                                                                                                    | laten                                                                                                    | Optionen                                                                                     | Ansicht |
|----|----------------------------------------------------------------------------------------------------|----------------------------------------------------------------------------------------------------|----------------------------------------------------------------------------------------------------|----------------------------------------------------------------------------------------------------|----------------------------------------------------------------------------------------------|---------|
| 3  | ۱ 🍕 🖉                                                                                                    | a 🍫 🙎                                                                                                    | 🚊 KRW                                                                                                    | du 🧟                                                                                                    | VI   🔒                                                                                       | BKK BOS |
|    | Status:<br>Mitglie<br>Krankenł<br>AOK B<br>VersNr.<br>12019:<br>Einlesed.<br>fehlt (-<br>Entfernu<br>-<br>Zuständi<br>HZV-Al<br>Gebühr fr | Ergebnis o<br>Vertrag: H<br>BW<br>Teilnahm<br>Letzte Abf<br>Vertrag: A<br>Facharztv<br>Teilnahm<br>Letzte Abf<br>Vertrag: F<br>Württemb<br>Teilnahm<br>Letzte Abf | des HÄVG<br>lausarztze<br>estatus: ei<br>frage: 08.0<br>OK Bader<br>ertrag<br>estatus: ei<br>frage: 08.0<br>acharztver<br>berg Gastr<br>estatus: ei<br>frage: 08.0 | -Reche<br>ntrierte<br>ngesch<br>1.2012<br>n-Württ<br>ngesch<br>1.2012<br>rtrag Ai<br>oentero<br>ngesch<br>1.2012 | nzentrums<br>Versorgun<br>nrieben<br>emberg Kar<br>nrieben<br>OK Baden-<br>ologie<br>nrieben | g AOK   |
|    |                                                                                                    |                                                                                                    |                                                                                                    |                                                                                                    |                                                                                              |         |

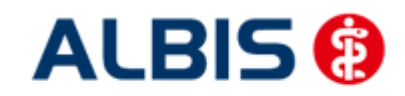

## **Wichtiger Hinweis:**

Bitte beachten Sie, dass die Online Teilnahmeprüfung ausschließlich bei geeigneten und noch nicht eingeschriebenen Patienten aktiv ist und verwendet werden kann.

## 7.2 Online Teilnahmeprüfung bei der Anlage eines KV-Scheins

Ebenfalls steht Ihnen die Funktion der Online Teilnahmeprüfung ab sofort auch bei der Anlage eines KV-Scheines bei HzV BaWü geeigneten Patienten zur Verfügung. Legen Sie für einen HzV BaWü geeigneten Patienten einen KV-Schein an, so steht Ihnen auf dem Schein der Druckknopf Prüfung

| HZV Teilnahmestatus zur Verfügung:                                              | Prüfung HZV Te                   | alnahmestatus                  | Betätigen Sie,                   | bei einem für den        |
|---------------------------------------------------------------------------------|----------------------------------|--------------------------------|----------------------------------|--------------------------|
| HZV Vertrag geeigneten Patienten, der<br>Schein mit der Rückmeldung: "Patient a | ۱ Druckknopf<br>aktiver Teilnehı | Prüfung HZV T<br>mer" erschein | eilnahmestatus<br>t nun folgende | auf einem KV<br>Meldung: |
| ALDIS                                                                           |                                  |                                |                                  |                          |

| ALBIS |                                                                                                    |
|-------|----------------------------------------------------------------------------------------------------|
| (į)   | Die Behandlung dieses Patienten ist für alle im HZV-Ziffernkranz enthaltenen Leistungen über die HZV abzurechnen. |
|       | ок                                                                                                    |

Hier werden folgende Verträge geprüft:

- Hausarztzentrierte Versorgung AOK Baden-Württemberg
- AOK Baden-Württemberg Kardiologie Facharztvertrag
- Facharztvertrag AOK Baden-Württemberg Gastroenterologie

und mit folgendem Ergebnis, wenn der Patient z.B. an allen drei Verträgen teilnimmt:

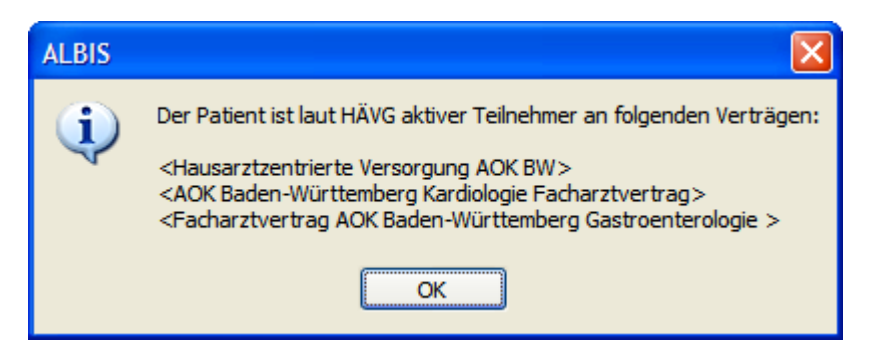

## 7.3 Onlineteilnahmeprüfung beim Einlesen der Versichertenkarte

Ab sofort haben Sie die Möglichkeit, dass automatisch beim Einlesen der Versichertenkarte die Onlineteilnahmeprüfung stattfindet.

Diese Funktionalität ist mit dem Einspielen des Updates nicht aktiviert. Sie haben allerdings die Möglichkeit, diese Funktionalität zu aktivieren. Setzen Sie hierzu bitte unter Optionen HZV im Bereich <u>Online-Teilnahmeprüfung</u> den Haken bei dem Schalter bei Chipkarte einlesen.

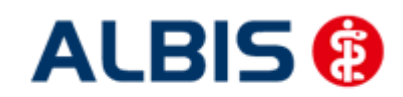

ALBIS – Hausarztzentrierte Versorgung LKK Baden-Württemberg

| Optionen HZV                                                                                                    | × |
|----------------------------------------------------------------------------------------------------|---|
| Arztwahldialog                                                                                                    |   |
| Aktivierung für:                                                                                                    |   |
| Online-Teilnahmeprüfung (nur bei geöffnetem Patienten)                                                                   |   |
| Passivscanner (nur bei geöffnetem Patienten)                                                                             |   |
| Online-Teilnahmeprüfung<br>Einschränkung der Prüfung aller Patienten:<br>nur rückwirkend bis<br>v bei Chipkarte einlesen |   |
| OK Abbruch                                                                                                    |   |

## 8 Leistungserfassung

Die Leistungserfassung haben wir in ALBIS für Sie so implementiert, dass sie analog der Leistungserfassung bei der KV-Abrechnung funktioniert. Somit funktioniert die Leistungseingabe, die wir Ihnen im Folgenden noch ein Mal kurz erläutern, wie gewohnt.

## 8.1 Leistungserfassung in der Karteikarte

Damit Sie die Leistungserfassung von der KV Abrechnung auf den ersten Blick unterscheiden können, haben wir für die Leistungserfassung für den Vertrag zur Hausarztzentrierten Versorgung in Baden-Württemberg folgende, neue Karteikartenkürzel eingeführt:

- Ikdo Leistung: Direktabrechnung Originalschein
- Ikdü Leistung: Direktabrechnung Überweisung
- Ikdn Leistung: Direktabrechnung Notfall

## 8.2 Leistungserfassung auf der Scheinrückseite

Auf der Scheinrückseite steht Ihnen der Leistungskatalog, wie gewohnt, über die Funktionstaste F5 zur Verfügung. Ebenfalls können Sie hier, wie gewohnt, auch direkt, ohne Aufruf des Leistungskataloges, Leistungen eingeben.

## 8.3 Leistungsketten

Sie haben die Möglichkeit Leistungsketten auch für HzV Leistungen zu verwenden. In dem Leistungskettendialog, den Sie über das Menü Stammdaten Leistungsketten erreichen, finden Sie ab sofort den Bereich **<u>GO-Stamm, Direktabrechnung</u>** (s. rote Markierung):

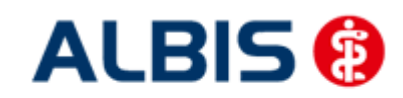

ALBIS – Hausarztzentrierte Versorgung LKK Baden-Württemberg

| eistungsketten                                                      |                                                                                                   |                                             |
|---------------------------------------------------------------------|---------------------------------------------------------------------------------------------------|---------------------------------------------|
| Gryppenfilter: Anpassen<br>Alle anzeigen ♥<br>Kürzel:<br>Abzeß klei | Kürzel:<br>Abzeß klei<br>EBM <u>2</u> 000plus:<br>02310-10210-10211-10212-10215-10220-10340-10341 | <u>K</u>                                    |
| Abzeß klei<br>Abzeß tief<br>A.Schlese<br>BG Testung<br>Blut         | EBM 96:<br>1-2142-3884                                                                            | Kogieren<br>Ändern                          |
| Slut Kind<br>Sot A<br>Sotox ax.<br>orief<br>Fäden ex<br>Fibr./Warz  | GO- <u>S</u> tamm, Direktabrechnung:<br>AOK Baden-Württemberg Kardiologie Facharztvertrag         | Loschen<br>Übernehmen<br><u>R</u> ückgängig |
| âespräch<br>wpo<br>gel OP<br>Հ<br>Հrampfader<br>куро                | <u>asi'u saror asi'i</u><br>1-5-2428                                                              | Liste                                       |
| abor<br>Myk<br>Nach Ex<br>pp Basalio<br>DP Gesicht                  | Alte GOÄ:                                                                                         |                                             |
| ap kielin<br>DP: PE<br>Peel<br>PK-Nagel<br>PK-Schleim               | Gruppierung:                                                                                      |                                             |

Wählen Sie hier über die Auswahlliste den entsprechenden Vertag aus, für den Sie die Leistungskette verwenden möchten und tragen Sie die entsprechenden Leistungen ein.

#### Hinweis:

Über die gewohnte Funktionstaste F5 GO-Stamm steht Ihnen der entsprechende Direktabrechnungsstamm für den ausgewählten Vertrag zur Verfügung.

## 8.4 HzV Leistungen auch in der ToDo-Liste nutzbar

Ab sofort stehen Ihnen in den ToDo-Listen auch die HzV Leistungen zur Auswahl und Benutzung zur Verfügung. Sie finden diese in dem ToDo-Listen Dialog, den Sie über Stammdaten ToDo-Liste erreichen, und dort im Bereich <u>Vordefinierte Aktionen</u> unter Leistungen DA Notfall Leistungen DA Original. Leistungen DA Überw.

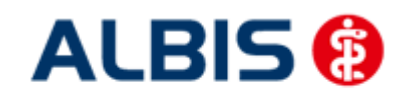

## 9 Diagnosenerfassung

## 9.1 Endstellige Diagnosen

Diagnosen mit dem Status "Gesichert", müssen endstellig dokumentiert werden, damit Sie abgerechnet werden können. Daher erscheint beim Abrechnen einer gesicherten, nicht endstelligen Diagnose auf einem Direktabrechnungsschein folgender Hinweis:

| ICD-10 Kateg                          | prieprüfung                                                                                                    | X |
|---------------------------------------|----------------------------------------------------------------------------------------------------|---|
| Diagnosen<br>sind nicht<br>erfolgreic | ait dem Status "Gesichert", die nicht endstellig dokumentiert wurden,<br>abrechnungsfähig. Die Dokumentation dieser Diagnose kann eine<br>me Abrechnung verhindern. | - |
| Atheroskle                            | rotische Herzkrankheit, G. (I25.1-G)                                                                                                    |   |
| Möchten Si                            | e die Eingabe ergänzen?                                                                                                    |   |
|                                       |                                                                                                    |   |
|                                       |                                                                                                    |   |
|                                       |                                                                                                    |   |
|                                       |                                                                                                    |   |
|                                       |                                                                                                    |   |
|                                       |                                                                                                    |   |
|                                       |                                                                                                    |   |
|                                       |                                                                                                    |   |
|                                       |                                                                                                    |   |
|                                       | Ja Nein                                                                                                    |   |

Bestätigen Sie den Dialog mit Nein, so wird die Diagnose mit einem vorangestelltem Prozentzeichen (Notationskennzeichen) trotzdem dokumentiert, gelangt allerdings nicht in die Abrechnung. Bestätigen Sie den Dialog mit Ja, so öffnet sich der ICD Stamm und Sie können einen 5-stelligen ICD Schlüssel auswählen:

| Sortiert nach<br>O Diagnose O ICD                                                                                                    | ICD: 125,1- Notation:                                                                |
|----------------------------------------------------------------------------------------------------|--------------------------------------------------------------------------------------|
| 125.1                                                                                                    | Atherosklerotische Herzkrankheit                                                     |
| ⊕       %6       121         ⊕       %6       122         ⊕       %6       123         ⊕       %6       125         ⊕       %6       125.0         ⊕       125.1       -         ⊕       125.11       -         ↓       125.12       -         ↓       125.12       -         ↓       125.13       - | Geschlecht:<br>Alter (iberwiegend)<br>min: 115 Jahre<br>< 1125 Jahre<br>IISG-Meldung |
| <ul> <li>125.14</li> <li>125.15</li> <li>125.16</li> <li>125.19</li> <li>▲ 105.2 m</li> </ul>                                                                                                    | Kapitel     Suchen       ∐hesaurus     Weitersuchen       ☑k     Liste               |

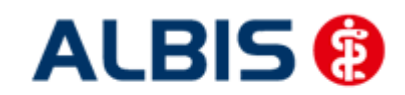

## 9.2 Vermeidung UUU Diagnosen

Im Rahmen der Hausarztzentrierten Versorgung in Baden-Württemberg dürfen keine UUU Diagnosen mehr verordnet werden. Die Dokumentation der Diagnose ist allerdings erlaubt. Sobald Sie eine UUU Diagnose erfassen möchten, erscheint folgender Dialog:

| ALBIS |                                                                                                    |
|-------|----------------------------------------------------------------------------------------------------|
| ⚠     | Die Diagnose UUU ist nicht abrechnungsfähig. Die Dokumentation dieser Diagnose kann eine erfolgreiche Abrechnung verhindern. |
|       | OK Abbrechen                                                                                                    |

## 10 Chroniker

## 10.1 Kennzeichnung

Damit die Kennzeichnung, dass der Patient ein Chroniker ist, mit in die Abrechnung übertragen wird, müssen Sie den Patienten als Chroniker kennzeichnen. Bitte gehen Sie hierzu wie folgt vor:

Öffnen Sie den Patienten, den Sie als Chroniker kennzeichnen möchten. Öffnen Sie über das ALBIS Menü Patient Stammdaten Personalien, die Patientenstammdaten. Setzen Sie dort im Bereich **Daten** die Markierung Chroniker. Speichern Sie Ihre Einstellung über den Druckknopf OK.

## 10.1 Überprüfung auf nicht abgerechneten Chroniker-Zuschlag

Sie haben die Möglichkeit in ALBIS die Überprüfung auf einen nicht abgerechneten Chroniker-Zuschlag zu aktivieren.

Bitte setzen Sie zur Aktivierung der Funktionalität unter Optionen Abrechnung auf dem Register Regelwerk HZV den Schalter Chroniker-Zuschlag. Haben Sie diesen Schalter gesetzt, so findet die Überprüfung statt, ob in den Patientenstammdaten die Chronikerkennzeichnung gesetzt ist und für diesen Patienten in diesem Quartal mindestens ein Arzt-Patienten-Kontakt vorliegt und, falls eine Diagnose als Voraussetzung für die Abrechnung des Chroniker-Zuschlags existiert, eine Diagnose als Bedingung.

## 11 Muster 6

Bei einer Überweisung eines HzV-Patienten steht im Überweisungsformular (Muster 6) jetzt der Text Teilnahme HzV-Vertrag im Feld Auftrag.

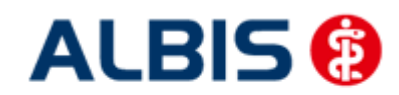

## 12 Muster 10 & Muster 10a

Nach Vorgabe der HÄVG erscheint sowohl auf dem Muster 10, als auch auf dem Muster 10a folgender Hinweis:

Laborleistungen des EBM-Kapitels 32.2 (GOP 32025 bis 32125 und 32880 bis 32882) sowie die Laborleistungen auf Grundlage der GOP 01708 sind für HzV-Versicherte analog zu Privatpatienten zu verrechnen. Das Muster 10 oder 10A darf bei Abrechnung dieser Ziffern folglich nicht für HzV-Versicherte verwendet werden. Diese Laborziffern sind in den HzV-Pauschalen (vgl. Ziffernkranz) enthalten und dürfen durch die Laborarztpraxis bzw. die Laborgemeinschaft nicht über die KV abgerechnet werden.

## 13 HzV- und KV-Zuordnung von Verordnungen und Diagnosen auf einen Blick

Haben Sie unter Stammdaten Karteikarte Karteikartenkürzel bei den Karteikartenkürzeln medrp und dia den Haken bei Symbol in Karteikarte anzeigen gesetzt, so werden Ihnen ab sofort Verordnungen und Diagnosen, die Sie bei einem HzV eingeschriebenen Patienten dokumentiert haben, auf einen Blick angezeigt (rotes Kreuz über dem Bildchen):

Diagnosen: dia 💼

Verordnungen: medrp

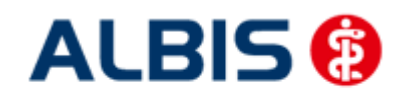

## 14 Abrechnung

## 14.1 HZV Abrechnung

Die HZV Abrechnung steht Ihnen über den Menüpunkt Abrechnung Direktabrechnung Vorbereiten... zur Verfügung. Es erscheint folgender Dialog:

| Direktabrechnung vorbereiten 🛛 🔀    |                                                                           |  |  |
|-------------------------------------|---------------------------------------------------------------------------|--|--|
| Erstellen                           |                                                                           |  |  |
| Abrechnungsdaten                    |                                                                           |  |  |
| Prüflauf                            | Wichtiger Hinweis:                                                        |  |  |
| O Testabrechnung                    | Bitte führen Sie zur Abrechnung von<br>Nachzüglerscheinen eine gesonderte |  |  |
| Abrechnung                          | Quartalsabrechnung durch.                                                 |  |  |
| Hausarztzentrierte Versorgung AOK B | w 💌                                                                       |  |  |
|                                     |                                                                           |  |  |
| CListen                             |                                                                           |  |  |
| Nein-Scheine                        |                                                                           |  |  |
| Scheine ohne Leistungen             |                                                                           |  |  |
|                                     |                                                                           |  |  |
|                                     |                                                                           |  |  |
| Xaaba                               |                                                                           |  |  |
| HZVA HZV BW Arzt A                  | 4/09                                                                      |  |  |
|                                     |                                                                           |  |  |
|                                     |                                                                           |  |  |
|                                     |                                                                           |  |  |
|                                     |                                                                           |  |  |
|                                     |                                                                           |  |  |
|                                     |                                                                           |  |  |

Auf diesem Dialog haben Sie die Möglichkeit sowohl die Abrechnungsdaten inkl. Verordnungsdaten zu übertragen

Es stehen Ihnen folgende Möglichkeiten in Bezug auf die Abrechnung zur Verfügung, die wir Ihnen im Folgenden näher erläutern: Prüflauf, Testabrechnung und Abrechnung.

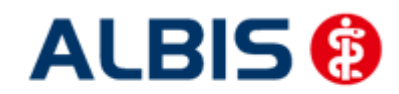

## 14.1.1 Prüflauf

Selektieren Sie den Prüflauf und bestätigen Sie den Dialog mit ok, so werden Ihre Abrechnungsdaten nur an das "HÄVG Prüfmodul" gesendet, überprüft und das Ergebnis angezeigt. Es werden **keine** Daten an das Rechenzentrum übermittelt. Die Verordnungsdaten werden nicht an das "HÄVG Prüfmodul" übermittelt.

## 14.1.2 Testabrechnung

Selektieren Sie die Testabrechnung, so wird die Abrechnung mit dem Status Testabrechnung an das Rechenzentrum übertragen. Bei der Testabrechnung werden automatisch die Verordnungsdaten mit gesendet (Vorgabe der HÄVG).

## 14.1.3 Abrechnung

Selektieren Sie Abrechnung, so wird Ihre Abrechnung inkl. Verordnungsdaten endgültig an das Rechenzentrum übertragen.

Bestätigen Sie den Dialog mit OK, so wird der von Ihnen gewünschte Vorgang durchgeführt.

Nachdem Sie eine der o.g. Arten der Abrechnung durchgeführt haben, wird Ihnen automatisch ein Fehlerprotokoll erstellt. Bitte beachten Sie hierzu das Kapitel 10.3 Fehlerprotokoll.

Wurde die Abrechnung erfolgreich durchgeführt, so werden die entsprechenden Scheine und Überweisungsdaten automatisch archiviert.

Wurde die Abrechnung nicht erfolgreich durchgeführt, so werden die entsprechenden Scheine nicht archiviert. Bitte korrigieren Sie die Fehler und versenden Sie die Abrechnungsdaten erneut.

## 14.1.4 Sammelabrechnung

Um eine Sammelabrechnung durchzuführen, gehen Sie bitte wie folgt vor:

Zu 1) Zunächst wähle Sie bitte den Vertrag aus welchen Sie abrechnen möchten.

Zu 2) Anschließend wählen Sie bitte das Abrechnungsquartal aus.

Zu 3) Nun wählen Sie bitte den Punkt Sammelabrechnung aus und selektieren die Betriebsstätte welche Sie abrechnen möchten (bitte beachten Sie, dass hier nur die Betriebsstätten aufgeführt werden, welche auch Ärzte enthalten die den gewählten Vertrag freigeschalten haben).

Zu 4) In diesem Fenster werde alle Erfasser aufgeführt, welche für den gewählten Vertrag freigeschaltet sind und entsprechend in der selektieren Betriebsstätte tätig sind. Durch aktivieren/deaktivieren der Häkchen vor den Erfassern, können Sie wählen welcher Arzt mit in die Sammelabrechnung aufgenommen werden soll.

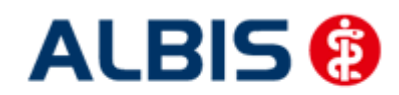

#### ALBIS – Hausarztzentrierte Versorgung LKK Baden-Württemberg

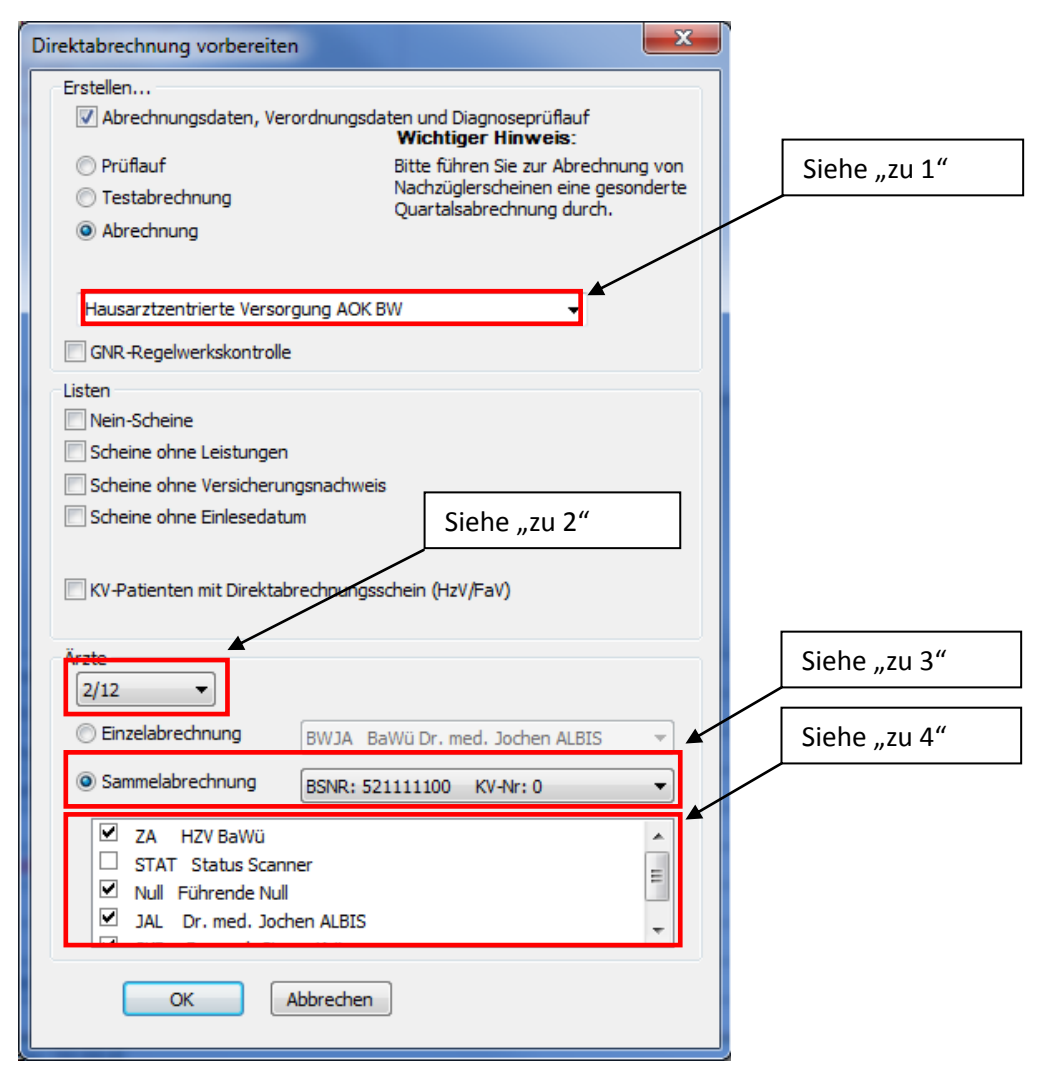

Wird der Dialog nun mit OK bestätigt, startet die die. Wie Sie es von der Einzelabrechnung gewohnt sind, werden Ihnen jetzt die entsprechenden Listen ausgeben (Versandliste, Fehlerliste, Fehlerfreiliste usw.) nur mit dem unterschied das jeweils pro gewählten die Listen erzeugt werden.

#### Hinweis:

Bitte beachten Sie, dass die Sammelabrechnung nur vollständig durchgeführt wird, wenn bei allen gewählten Erfasser auch Abrechnungsdaten vorliegen. Liegen bei einem der gewählten Erfasser keine Abrechnungsdaten vor, erscheint eine Hinweismeldung (wie auch bei der Einzelabrechnung) worin entsprechend die betroffenen Erfasser aufgeführt werden. Die Abrechnung wird dann an dieser Stelle abgebrochen.

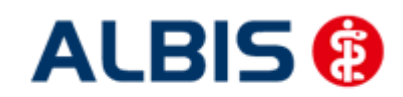

ALBIS – Hausarztzentrierte Versorgung LKK Baden-Württemberg

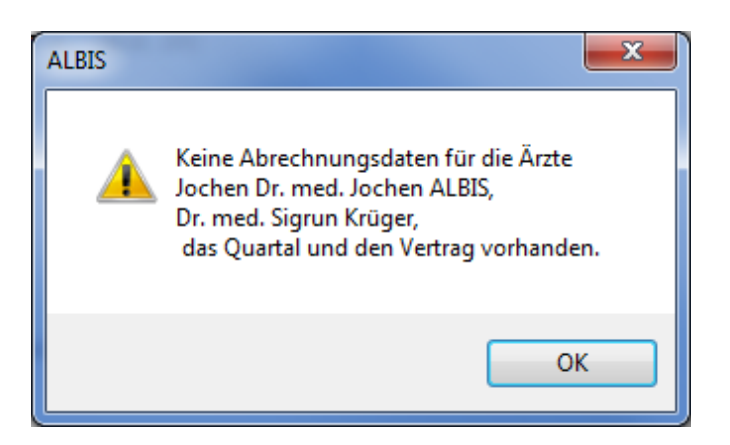

Das Verfahren beim Prüflauf und der Testabrechnung ist identisch mit der Abrechnung (siehe zu1 – zu 4)

## 14.2 Vorquartalsscheine (Nachzügler)

Vorquartalsscheine (Nachzügler) müssen laut HÄVG in einer eigenen Abrechnung abgerechnet werden.

Aus diesem Grund haben wir für Sie auf dem Dialog Direktabrechnung vorbereiten einen Hinweis implementiert, den wir Sie bitten zu beachten.

Damit Sie ab sofort also z.B. Nachzüglerscheine für Q3/2009, die Sie allerdings in Q4/2009 angelegt haben, abrechnen können, führen Sie für die Abrechnung der Nachzüglerscheine Q3/2009 einfach die Q3/2009 Direktabrechnung durch. Wählen Sie bitte hierzu auf dem Dialog Direktabrechnung vorbereiten im Bereich Ärzte das entsprechende Quartal aus.

## **Wichtiger Hinweis:**

Nachzüglerscheine für das Vorquartal werden also, nicht wie Sie es bei der KV-Abrechnung gewohnt sind, automatisch mit der aktuellen Quartalsabrechnung, sondern müssen getrennt über die Abrechnung des Vorquartals abgerechnet werden.

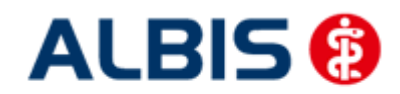

Folgende Patienten mit NEIN-Scheinen vorhanden

## 14.3 Listen für die Abrechnung

Damit Ihnen bzgl. Ihrer HzV Abrechnung eine bessere Auswertmöglichkeit zur Verfügung steht, haben wir zwei Listen für Sie implementiert, die wir Ihnen im Folgenden kurz erläutern.

## 14.3.1 Liste Nein-Scheine

Markieren Sie im Dialog Direktabrechnung vorbereiten im Bereich Listen den Schalter Nein-Scheine, so wird Ihnen zusätzliche eine Liste aller Patienten ausgegeben, die Nein-Scheine besitzen:

```
Schlößer, Peter (43), Tel.:
```

DA-Abrechnu 4/09

Gesamt: 1

Per Doppelklick auf den entsprechenden Patienten, gelangen Sie, wie in ALBIS gewohnt, auf den entsprechenden Nein-Schein.

## 14.3.2 Liste Scheine ohne Leistungen

Markieren Sie im Dialog Direktabrechnung vorbereiten im Bereich Listen den Schalter Scheine ohne Leistungen, so wird Ihnen zusätzliche eine Liste aller Patienten ausgegeben, die Scheine ohne Leistungen besitzen:

| Folgende  | Patienten für die Abrechnung 4/2009 haben einen Schei | n ohne Leistur | ngen |
|-----------|-------------------------------------------------------|----------------|------|
|           |                                                       |                |      |
| Großburg, | Fabian (51), Tel.:                                    | DA-Abrechnu    | 4/09 |
| Schlößer, | Peter (43), Tel.:                                     | DA-Abrechnu    | 4/09 |
|           |                                                       |                |      |
| Gesamt: 2 |                                                       |                |      |
|           |                                                       |                |      |

Per Doppelklick auf den entsprechenden Patienten, gelangen Sie, wie in ALBIS gewohnt, auf den entsprechenden Schein ohne Leistungen.

## 14.3.3 Scheine ohne Einlesedatum

Im Bereich <u>Listen</u> steht Ihnen die Liste Scheine ohne Einlesedatum zur Verfügung. Markieren Sie diesen Schalter, so wird die Liste bei der HzV Abrechnung automatisch erstellt.

## 14.3.4 Liste KV-Patienten mit Direktabrechnungsschein

Auf dem Dialog unter Abrechnung Direktabrechnung vorbereiten wurde die Listenausgabe KV-Patienten mit Direktabrechnungsschein (HzV/FaV) hinzugefügt.

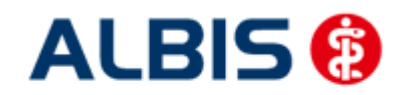

#### ALBIS – Hausarztzentrierte Versorgung LKK Baden-Württemberg

| Direktabrechnung vorbereit                                                                                    | en 🗾 📉                                                                                                 |
|----------------------------------------------------------------------------------------------------|----------------------------------------------------------------------------------------------------|
| Erstellen                                                                                                    | erordnungsdaten und Diagnoseprüflauf<br>Wichtiger Hinweis:                                             |
| <ul> <li>Prüflauf</li> <li>Testabrechnung</li> <li>Abrechnung</li> </ul>                                      | Bitte führen Sie zur Abrechnung von<br>Nachzüglerscheinen eine gesonderte<br>Quartalsabrechnung durch. |
| Hausarztzentrierte Verso                                                                                      | orgung AOK BW 🗸                                                                                        |
| GNR-Regelwerkskontrol                                                                                         | e 📝 Arriba Daten versenden                                                                             |
| <ul> <li>KV-Patienten mit Direkta</li> <li>Ärzte</li> <li>2/12</li> </ul>                                     | n<br>ungsnachweis<br>tum<br>abrechnungsschein (HzV/FaV)                                                |
| Einzelabrechnung                                                                                              | BWJA BaWü Dr. med. Jochen ALBIS                                                                        |
| Sammelabrechnung                                                                                              | BSNR: 521111100 KV-Nr: 0 👻                                                                             |
| <ul> <li>ZA HZV BaWü</li> <li>STAT Status Scar</li> <li>Null Führende Nu</li> <li>JAL Dr. med. Joe</li> </ul> | nner<br>ill<br>chen ALBIS                                                                              |
| ОК                                                                                                    | Abbrechen                                                                                              |

Wird die rote markierte Checkbox aktiviert, werden Ihnen alle Patienten aufgelistet, die einen Direktabrechungsschein angelegt haben, und nicht aktive HzV Teilnehmer in dem Vertrag sind, für den der Direktabrechnungsschein anlegt wurde.

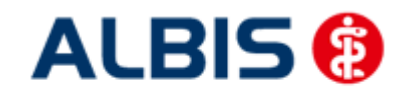

#### Bespiel:

Direktabrechnungsschein für AOK Baden-Württemberg Kardiologie angelegt, Patient ist aber nicht in diesem Vertrag aktiv:

| 🔛 KV-Patienten mit Direktabrechnungsschein (HzV/Fa                                                         | V), FAA Dr. med. Arzt A HZV BW 999991101 HZV BW A                             |
|----------------------------------------------------------------------------------------------------|-------------------------------------------------------------------------------|
| FA A         Dr. med. Arzt A HZV BW 999991101           Quartal: 2/2012 MEDIVERBUND-ID: 10101010           | HZV BW Arzt & B616123400                                                      |
| Bitte beachten Sie, dass Sie vor der Durchführung di<br>Online-Teilnahmeprüfung über alle Patienten durchg | eses Laufes mindestens ein Mal die<br>Jeführt haben.                          |
| Für folgende KV-Patienten ist ein Direktabrechnungs:<br>(Doppelklicken Sie auf eine Zeile in der Liste,    | <b>schein (HzV/FaV) angelegt</b><br>um zum Schein des Patienten zu springen!) |
| Patient: Müßgen, Erna (64)<br><sup>Schein</sup>                                                            |                                                                               |
| DA-Abrechnung 2/12 AOK Baden-Württemberg Kardio                                                            | logie Facharztvertrag                                                         |
| Vertrag                                                                                                    | Status   Datum der Online-Teilnahmeprüfung                                    |
| Hausarztzentrierte Versorgung AOK BW                                                                       | aktiv   10.06.2012                                                            |
| AOK Baden-Württemberg Kardiologie Facharztver<br>Facharztvertrag AOK Baden-Württemberg Gastroe             | nicht aktiv   10.06.2012<br>  nicht aktiv   10.06.2012                        |
| Patient: FA A FA Teet (63)                                                                                 |                                                                               |

Hinweis:

Bitte beachten Sie, dass vor diesem Lauf (min. einmal im Quartal) eine Online-Teilnahmeprüfung durchgeführt wurde, damit gewährleistet ist, dass der Status der Patienten stets aktuell ist.

## 14.4 KV Abrechnung

Bitte beachten Sie, dass alle Scheine, die über den Schalter Direktabrechnung gekennzeichnet sind, **nicht** in die KV-Abrechnung gelangen.

#### 14.4.1 Meldung beim Anlegen eines KV-Scheins bei einem HzV Patienten

Legen Sie bei einem Patienten mit aktiver Vertragsteilnahme an HzV einen KV Schein an, so erscheint folgende Hinweismeldung:

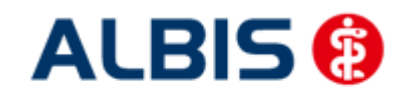

ALBIS – Hausarztzentrierte Versorgung LKK Baden-Württemberg

| ALBIS |                                                                                                    |
|-------|----------------------------------------------------------------------------------------------------|
| ¢     | Der Patient ist in die hauszentrierte Versorgung eingeschrieben.<br>Die Behandlung dieses Patienten ist für alle im HzV-Ziffernkranz enthaltenen Leistungen -<br>außer im organisierten Notfalldienst - über die HzV abzurechnen.<br>Bitte prüfen Sie die Angaben zur Abrechnung gegenüber der KV. |
|       | ОК                                                                                                    |

#### 14.4.2 Liste aller Patienten mit aktiver Vertragsteilnahme und KV-Schein

Ebenfalls haben Sie die Möglichkeit, sich bei der KV-Abrechnung selbst eine Liste aller Patienten erstellen zu lassen, die aktiven Vertragsteilnehmer an HzV sind und einen KV-Schein angelegt haben. Bitte markieren Sie hierzu auf dem Dialog Abrechnung KVDT vorbereiten im Bereich Listen den Schalter Aktive HzV-Teilnehmer. Daraufhin wird folgende Liste erstellt:

| Folgende Patienten sind in die hausarztzentrierte Versorgung eingeschrieben.              |
|-------------------------------------------------------------------------------------------|
| Die Behandlung dieser Patienten ist für alle im HzV-Ziffernkranz enthaltenen Leistungen - |
| außer im organisierten Notfalldienst - über die HzV abzurechnen.                          |
| Bitte prüfen Sie die Angaben zur Abrechnung gegenüber der KV.                             |
|                                                                                           |
| Hausarztzentrierte Versorgung AOK BW                                                      |
| Schlößer, Peter (43)                                                                      |
|                                                                                           |
| Cesant: 1                                                                                 |
|                                                                                           |

## 14.5 Übermitteln von Verordnungsdaten

Aktuell sind die Verordnungsdaten zwingend mit den Abrechnungsdaten zu versenden (Vorgabe der HÄVG). Aus diesem Grund entfällt der Menüpunkt zum separaten Versenden der Verordnungsdaten.

#### 14.6 Diagnoseprüflauf auf Grundlage von Indikator-Wirkstoffen

Bei der Durchführung einer Test- oder einer Echtabrechnung wird nach Vorgabe der HÄVG ab sofort ein Diagnoseprüflauf auf Grundlage von Indikator Wirkstoffen durchgeführt. Das bedeutet, dass jede Verordnung aus dem aktuellen Quartal daraufhin überprüft wird, ob mindestens eine erwartete endstellige Diagnose dokumentiert wurde.

Wurde keine o.a. Diagnose dokumentiert, so öffnet sich eine extra Liste:

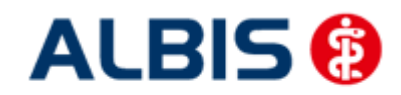

ALBIS – Hausarztzentrierte Versorgung LKK Baden-Württemberg

```
HZVA Dr. med. Arzt & HZV BW 999999901 HZV BW Arzt & B521111100
Quartal: 3/2011 HÄVC-ID:
HZVA
Bei folgende Patienten werden zu bestimmten ATC Gruppen mindestens eine der folgenden Diagnosen erwartet:
Die Medikation des Versicherten deutet auf eine bestimmte Krankheit bzw. Diagnose hin (z.B. Insulin auf Diabetes mellitus).
 In diesem Fall konnte in der Dokumentation keine passende Diagnose ermittelt werden.
Bitte überprüfen Sie die Diagnosen und deren Kodierung.
                                                                       3/2011
Schlößer, Peter (43), Tel.:
Medikation: A10B
Diagnosen:
E10.01
E10.11
E10.20
E10.21
E10.30
E10.31
E10.40
E10.41
E10.50
E10.51
```

In der Liste sehen Sie den entsprechenden ATC Code, der überprüft wurde und die erwartenden Diagnosen.

## 15 Asynchrone Leistungen

Analog zu der KV Abrechnung werden, nachdem eine Direktabrechnung (Prüflauf, Testabrechnung, Echtabrechnung) durchgeführt wurde, im Anschluss die Asynchronen Leistungen in folgendem Dialog anzeigt.

| Patier | nt: Me        | div, Kardio              | logie (141),  | Direkta     | brechnungsschein                                 | vom 19.    | .03.2011        |        |                |    |
|--------|---------------|--------------------------|---------------|-------------|--------------------------------------------------|------------|-----------------|--------|----------------|----|
| Sche   | eindiagr      | nosen                    |               |             |                                                  |            |                 |        |                |    |
|        |               |                          |               |             |                                                  |            |                 |        |                |    |
|        |               |                          |               |             |                                                  |            |                 |        |                |    |
|        | chrone        | Leistungen               |               |             |                                                  | ~ Sunchror | ne Leistungen   |        |                |    |
| Lei    | stunger       | n der Karteikart         | e             |             |                                                  | Synchiol   | io colocarigori |        |                |    |
| Α      | vrzt          | Datum                    | GO-Nr.        | An          | Leistungstext                                    | Arzt       | Datum           | GO-Nr. |                |    |
| Z      | <u>д</u><br>Л | 19.03.2011<br>19.03.2011 | 89105B<br>A11 | 1           | Hepatitis A - letzte Di<br>Stressecho als Auftra | ZA         | 19.03.2011      | 80030N |                |    |
|        | -             | 13.03.2011               | AU            | '           | Stressecho als Adric                             |            |                 |        |                |    |
|        |               |                          |               |             |                                                  |            |                 |        |                |    |
|        |               |                          |               |             |                                                  |            |                 |        |                |    |
|        |               |                          |               |             |                                                  |            |                 |        |                |    |
|        |               |                          |               |             | >                                                | <          |                 |        |                | >  |
| Lei    | stunger       | n der Scheinrüc          | skseite       |             |                                                  |            |                 |        |                |    |
| A      | vrzt          | Datum                    | GO-Nr.        | An          | Leistungstext                                    | Arzt       | Datum           | GO-Nr. | An Leistungste | xt |
|        | д<br>Д        | 19.03.2011<br>19.03.2011 | 89104B<br>A10 | 1<br>1      | Haemophilus influen:<br>Spiroergometrie als A    |            |                 |        |                |    |
|        |               |                          |               |             |                                                  |            |                 |        |                |    |
|        |               |                          |               |             |                                                  |            |                 |        |                |    |
|        |               |                          |               |             |                                                  |            |                 |        |                |    |
| <      |               |                          |               |             | >                                                | <          |                 |        |                | >  |
|        |               |                          |               |             |                                                  |            |                 |        |                |    |
|        |               |                          | Synch         | nronisierer | n Überspringen                                   |            | Abbrechen       |        |                |    |

Per Doppelklick auf die entsprechenden Ziffern können Sie festlegen welche die korrekten sind und in die Abrechnung übernommen werden sollen. Wird anschließend der Druckkopf Synchronisieren betätigt, werden die Ziffern entsprechend auf der Scheinrückseite und in der Karteikarte synchronisiert.

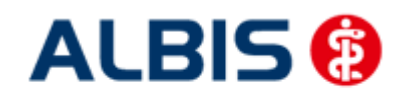

## 16 Statistiken / Protokolle

In Bezug auf den Vertrag zur Hausarztzentrierten Versorgung in Baden-Württemberg stehen Ihnen folgende Statistiken / Protokolle zur Verfügung: Ziffernstatistik Kontrollliste Fehlerprotokoll Versandbericht Abrechnungshistorie Scheinzahlliste

## 16.1 Ziffernstatistik

In dieser ALBIS Version haben wir die Ziffernstatistik erweitert. Sie haben jetzt die Möglichkeit, KVund Direktabrechnungsziffern in einer Statistik auszuwerten.

| Ziffernstatistik                                | × • • • • • • • • • • • • • • • • • • •                                    |
|-------------------------------------------------|----------------------------------------------------------------------------|
| Zeit:                                           | Arztwahl:                                                                  |
| O Quartal: 2/11 💌                               | BSNR/KV-Nr.: B631011900 HZV Bayern     B183939399 KV-No                    |
| ⊙ Leistungen im Zeitraum                        | inkl. NBS B521111100 HZV BaWü Q3/2010<br>B52222200 ALTE HZV Zertifizierung |
| von: 01.04.2011 bis: 09.06.2011                 |                                                                            |
| Ausgabe von einzelnen Tagen                     | O einzelner Arzt: RH Dr. med. Rhenus                                       |
| O Tag: 09.06.2011                               | O Person Jochen Dr. med. Jochen ALBIS                                      |
| Patienten:                                      | Abrechnungsart:                                                            |
| Alle O Selektierter Patient O Selektierte Liste | ○ KV-Abrechnung ○ Direktabrechnung ○ KV- und Direkt<br>Abrechnung          |
| - August -                                      | Verträge                                                                   |
| Ausgabe:                                        | ✓ HZV                                                                      |
| Dumerisch     Desamt                            | AOK Baden-Württemberg Kardiologie Facharztvertrag                          |
| O nach Häufigkeit O Kassengruppen getrennt      | BKK Baden-Württemberg hausarztzentrierte Versorgung                        |
| Durchschnitt in %                               | BKK-VAG Baden-Württemberg Hausarztvertrag                                  |
| Optionen berücksichtigen                        | Deutsche Rentenversicherung Knappschaft Bahn-See E                         |
|                                                 |                                                                            |
|                                                 |                                                                            |
|                                                 | echen Uptionen                                                             |

Bitte wählen Sie im Bereich Abrechnungsart den Druckknopf KV- und Direktabrechnung. In der tabellarischen Übersicht werden Ihnen Ziffern der KV- und Direktabrechnung, gemischt und in numerischer Reihenfolge angezeigt. Siehe folgende Abbildung:

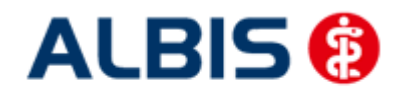

ALBIS – Hausarztzentrierte Versorgung LKK Baden-Württemberg

erstellt am 09.06.2011, um 09.16 Uhr

Zeitraum: von 01.04.2011 bis 09.06.2011 Abrechnungsart: Scheine der Kassen- und Direktabrechnung zusammen Ärzte: ZA STAT Null Arzt2 BKKVAG MVFAK TestBW; Arzt-Hausarzt

#### Ziffernstatistik

Ausgabe:

- Ziffern numerisch

- Kassengruppen "gesamt"

Anzahl berücksichtigter Fälle: 2

| GO-Nr.       | Anzahl |        | Т             | Euro D | EBM        |
|--------------|--------|--------|---------------|--------|------------|
| I            | gesamt | Ertrag | I             | Betra  | g l        |
| I<br>00000 I | 1      |        | -             |        | <br>       |
| 00005        | 1      |        | -<br> <br>    | 12.    | 50 El      |
| 01720        | 1      | 1005   | ΡΪ<br>- Ι     | 35.:   | 22 E <br>  |
| 01745        | 1      |        | י<br>ו<br>ו - | 25.(   | 00 E  <br> |
| 03111        | 1      | 880    | ₽1<br>- 1     | 30.8   | 84 E <br>  |
| 32055        | 1      | 2.05   | E  <br>- I    | 2.(    | 05 E <br>  |
| 32058  <br>  | 1      | 0.25   | B  <br>- I    | 0.:    | 25 BI      |
| 80030 i      | 1      |        | 1<br>-1       |        | i<br>I     |
| 89102A       | 1      |        | <br> -        |        | i<br>I     |
| 99117        | 1      |        | i<br>- I      |        | <br>       |
| 99139  <br>  | 1      |        | <br> -        |        | <br>       |
| 999999  <br> | 1      |        | <br> -        |        | <br>       |

Gesamt: 1885 Punkte Gesamt: 2.30 Euro Euro EBM Gesamt: 105.86 Euro Durchschnittlicher Euro Betrag pro Schein: 21.17 Euro

\*\*\*\* Ende \*\*\*\*

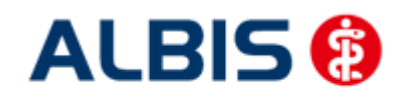

## 16.2 Kontrollliste

Zur Abrechungsvorbereitung steht Ihnen die Kontrollliste zur Verfügung. Sie erstellen diese, in dem Sie über den Menüpunkt Statistik Tagesprotokoll den Dialog Tagesprotokoll aufrufen:

| Tagesprotokoll                                                                                                    |                                                                                                    |
|----------------------------------------------------------------------------------------------------|----------------------------------------------------------------------------------------------------|
| Zeitraum         von:       01.01.2009         bis:       01.04.2009         Kürzel         Image: Alle Image: Filter:         Image: Medikamente ohne Kommentar nicht anzeigen         Image: nur abgerechnete Leistungen                                                                                                    | Àrzte<br>Alle<br>Auswahl:<br>JA Dr. med. Jochen ALBIS<br>RH Dr. med. Rhenus<br>M Dr. med. Mosela<br>SK Dr. med. Sigrun Krüger                                                              |
| Patienten         ○ Alle im Tagesprotokoll         ③ Mit entsprechenden Einträgen         ○ Aktiver Patient         ○ Selektierte Liste         Aktuell: Keine Liste im Hintergrund!         Versicherung         ③ alle         ○ Kasse Ik:         ○ Privat         ✓ für Direktabrechnung eingeschrieben:         Hausarztzentrierte Versorgung AOK BW | Ausgabe<br>Karteikarteneinträge: Kurz • Lang<br>Dauerdiagnosen Dauermedikamente<br>K, VersNr. Cave<br>Hinweis bei fehlender Diagnose<br>Sortierung nach Namen<br>Diagnosen mit Scheinbezug |
|                                                                                                    | h <u>Standard</u>                                                                                                    |

Tätigen Sie die Einstellungen, wie auf dem Dialog zu sehen. Den Zeitraum können Sie frei wählen, ebenfalls den Arzt, für den Sie die Kontrollliste erstellen möchten.

## 16.3 Fehlerprotokoll

Nachdem Sie eine Abrechnung durchgeführt haben, erscheint automatisch das Fehlerprotokoll:

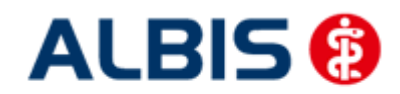

#### ALBIS – Hausarztzentrierte Versorgung LKK Baden-Württemberg

| 👦 Fehlerliste                                                                                                    |
|----------------------------------------------------------------------------------------------------|
| BWJA Jochen Dr. med. Jochen ALBIS 123456700 Dr. med. Jochen ALBIS B531111100                                                                                                    |
| Quartal: 4/2009 HÄVG-ID: 12345                                                                                                    |
| Achtung - die Abrechnung enthält Fehler oder sie ist nicht vollständig. Das Versenden der Abrechnung wurde abgebrochen.                                                             |
| Abrechnungsfertigstellung: 2009-12-23T10:16:15.1749262+01:00 Vorgangsstatus: Ungültig Status: OK<br>Kindt, Benjamin (13),2005-10-02<br>Leistungen:                                  |
| 396 BWJA 2009-10-21T00:00:00 0002 Behandlungspauschale P2<br>397 BWJA 2009-10-21T00:00:00 0006 Zuschlag bei der Mitbehandlung chronisch kranker Patienten P3a<br>Diagnosen:         |
| 1 2009-10-21T00:00:00 Meniskusganglion: mehrere Lokalisationen, G. (M23.00G)                                                                                                    |
| Fehlerliste:                                                                                                    |
| LeistungsId:                                                                                                    |
| Fehler: Fraxisgebuehren: Fraxisgebuehren - Es wurde keine Angaben zur FraxisgebAwahr Awbermittelt.<br>LeistungsId:                                                                  |
| Fehler: Ueberweisungen: Ueberweisung An - Es wurde kein Wert fÄur 'Äceberweistung an' Äubermittelt.                                                                                 |
| Patient hat keinen aktuell gültigen Praxisgebührstatus.<br>Bei Abrechnung der Leistung P3(0003) oder P3a(0006) muss mindestens eine abrechnungsfähige Dauerdiagnose vorhanden sein. |

Wie gewohnt, können Sie über einen Doppelklick den entsprechenden Patienten öffnen und die evtl. vorhanden Fehler korrigieren.

Das Feld Vorgangsstatus in der Liste informiert Sie über den Status der Abrechnung, also, ob sie erfolgreich durchgeführt werden konnte, oder ungültig ist.

Bitte korrigieren Sie die Fehler und führen Sie den Prüflauf erneut durch, bis die Abrechnung fehlerfrei ist. Sie erkennen dies daran, dass keine Fehler mehr aufgelistet sind und der Versandstatus nicht übermittelt ist.

#### 16.4 Versandliste

Nachdem Sie die Abrechnung fehlerfrei durchgeführt haben, speichern Sie diese bitte bei geöffneter Versandliste, über den Menüpunkt Patient Speichern unter. Vergeben Sie bitte als Dateinamen einen eindeutigen Namen, unter dem Sie die entsprechend Liste zu einem späteren Zeitpunkt jederzeit über den Menüpunkt Patient Datei anzeigen wieder aufrufen und auch jederzeit drucken können.

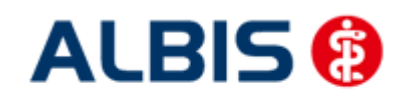

## 16.5 Abrechnungshistorie

Die Abrechnungshistorie erstellen Sie über den Menüpunkt Statistik Tagesprotokoll:

| Tagesprotokoll                                                                                                    |                                                                                                    |
|----------------------------------------------------------------------------------------------------|----------------------------------------------------------------------------------------------------|
| Zeitraum<br>von: 01.01.2009 bis: 01.04.2009<br>Kürzel<br>O Alle O Filter:<br>Medikamente ohne Kommentar<br>nicht anzeigen<br>I nur abgerechnete Leistungen                                                                                                    | Ärzte<br>○ Alle<br>● Auswahl:<br>IA Dr. med. Jochen ALBIS<br>RH Dr. med. Rhenus<br>M Dr. med. Mosela<br>SK Dr. med. Sigrun Krüger                                                           |
| Patienten         ○ Alle im Tagesprotokoll         ● Mit entsprechenden Einträgen         ○ Aktiver Patient         ○ Selektierte Liste         Aktuell: Liste HzvVersand.txt         Versicherung         ● alle         ○ Kasse Ik: □         ● Privat         ✓ für Direktabrechnung eingeschrieben:         Hausarztzentrierte Versorgung AOK BW | Ausgabe<br>Karteikarteneinträge: Kurz • Lang<br>Dauerdiagnosen Dauermedikamente<br>IK, VersNr. Cave<br>Hinweis bei fehlender Diagnose<br>Sortierung nach Namen<br>Diagnosen mit Scheinbezug |
|                                                                                                    | h <u>S</u> tandard                                                                                                    |

Tätigen Sie die Einstellungen, wie auf dem Dialog zu sehen. Den Zeitraum können Sie frei wählen, ebenfalls den Arzt, für den Sie die Abrechnungshistorie erstellen möchten.

Verlassen Sie diesen Dialog mit OK und Sie haben eine Übersicht aller in dem angegebenen Zeitraum abgerechneten Leistungen.

## 16.6 Scheinzahlliste für Direktabrechnungsscheine

Ab sofort haben Sie die Möglichkeit, die Scheinzahlstatistik zwischen KV- und Direktabrechnungsscheinen differenziert auszuwerten.

Hierzu gehen Sie bitte über den Menüpunkt Statistik Leistungsstatistik EBM 2000plus Scheinzahlliste und setzen per Doppelklick der Maus den Punkt bei Direktabrechnung:

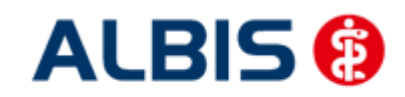

ALBIS – Hausarztzentrierte Versorgung LKK Baden-Württemberg

| <ul> <li>Quartal: 2/09 </li> <li>Quartal: 2/09 </li> <li>Ausstellungsdatum im Zeitraum von: 01.04.2009 bis: 15.06.2009</li> </ul> | Arztwahl:<br>SSNR/KV-Nummer:<br>B181111100 Baden-Würtemberg<br>B181111100 Bayern |
|----------------------------------------------------------------------------------------------------|----------------------------------------------------------------------------------|
| Ausgabe von einzelnen Tagen                                                                                                    | O einzelner Arzt:<br>BaWü Dr. Baden-Würtemberg                                   |
| Patienten:<br>O Alle O Selektierte Liste                                                                                          | Abrechnungsart:<br>O KV-Abrechnung  O Direktabrechnung                           |
| ОК                                                                                                    | Abbrechen                                                                        |

Die Auswahlmöglichkeit der auszuwertenden Scheinzahlstatistik über Betriebsstätte bzw. Arzt ist für die Auswertung der Direktabrechnungsscheine ebenso gegeben wie bei Auswahl der Option "KV-Abrechnung".

#### Scheinzahlen

"Nein"-Scheine: 0

| Patient | t  <br> <br> | Neuzu-<br>gänge | <br> <br> <br> | Scheine<br>gesamt<br>exkl.<br>Beleg/<br>stat. | <br> <br> <br> | Abrechnungs-<br>Scheine | <br> <br> <br> <br> - | Überweisungen<br>gesamt<br>exkl. stat. | <br> <br>  Notfall-/Vertreter-<br>  Scheine<br> | <br> <br> <br> <br> |
|---------|--------------|-----------------|----------------|-----------------------------------------------|----------------|-------------------------|-----------------------|----------------------------------------|-------------------------------------------------|---------------------|
| PK      | Mitglieder   | 2               | Т              | 2                                             | L              | 0                       | I                     | 1                                      | I 1                                             | I                   |
| PK      | Angehörige   | 0               | Т              | 0                                             | L              | 0                       | L                     | 0                                      | I 0                                             | Т                   |
| PK      | Rentner      | 0               | Т              | 0                                             | L              | 0                       | L                     | 0                                      | I 0                                             | I                   |
| РK      | Gesamt       | 2               | T              | 2                                             | L              | 0                       | L                     | 1                                      | I 1                                             | I                   |
|         |              |                 |                |                                               |                |                         |                       |                                        |                                                 | - 1                 |
| EK      | Mitglieder   | 0               | I              | 0                                             | L              | 0                       | L                     | 0                                      | 1 0                                             | I                   |
| EK      | Angehörige   | 0               | I              | 0                                             | L              | 0                       | L                     | 0                                      | 1 0                                             | I                   |
| EK      | Rentner      | 0               | I              | 0                                             | L              | 0                       | L                     | 0                                      | I 0                                             | I                   |
| EK      | Gesamt       | 0               | I              | 0                                             | L              | 0                       | I                     | 0                                      | 1 0                                             | I                   |
| SKT     | Mitalieder   | 0               |                | <br>0                                         |                | 0                       |                       | <br>0                                  | <br>I 0                                         |                     |
| SKT     | Angehörige   | 0               | i              | 0                                             | i.             | 0                       | i.                    | 0                                      | I 0                                             | i                   |
| SKT     | Rentner      | 0               | i              | 0                                             | i.             | 0                       | i                     | 0                                      | I 0                                             | i                   |
| SKT     | Gesamt       | 0               | i              | 0                                             | i              | 0                       | I                     | 0                                      | I 0                                             | i                   |
| GESAMT  | :            | 2               | 1              | 2                                             | 1              | 0                       | 1                     | 1                                      | l 1                                             | 1                   |

1.) Getrennt nach Kassengruppen und Versichertenstatus

## 16.7 Medikamentenstatistik mit Anzeige der Rabattkategorie

Rufen Sie über das ALBIS Menü Statistik Medikamenten- und Verordnungsstatistik die Medikamentenstatistik auf und wählen im Bereich <u>Verträge</u> einen HzV / FA Vertrag aus, so werden Ihnen rechts neben den Verordnungen ab sofort die Rabattkategorien angezeigt:

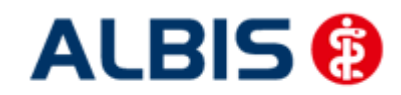

#### ALBIS – Hausarztzentrierte Versorgung LKK Baden-Württemberg

Keenhaukasse DVO/EK

| 2.7    | 12/12/14/14/14                                               | 727                                                                                     | agreement M                                                                                     |
|--------|--------------------------------------------------------------|-----------------------------------------------------------------------------------------|-------------------------------------------------------------------------------------------------|
|        | Rabatt                                                       | - 1                                                                                     | Preis                                                                                           |
| - E    | kategorie                                                    | 1                                                                                       | in EUR                                                                                          |
| !      |                                                              | 1                                                                                       | 11                                                                                              |
| NI IKe | eine                                                         | 1                                                                                       | 18.8411                                                                                         |
| IB.    | lau                                                          | 1                                                                                       | 107.0911                                                                                        |
| IB.    | lau                                                          | 1                                                                                       | 107.0911                                                                                        |
| BOSTIK | eine                                                         | 1                                                                                       | 11.6711                                                                                         |
| Re     | ot                                                           | 1                                                                                       | 43.1111                                                                                         |
|        |                                                              | 1                                                                                       |                                                                                                 |
|        |                                                              |                                                                                         | 11                                                                                              |
|        | <br> <br> <br>  N1  K<br> B]<br> B]<br>30 ST  K<br> R<br>  R | Rabatt<br>  kategorie<br> <br>  N1   Keine<br>  Blau<br>  Blau<br>303T   Keine<br>  Rot | Rabatt  <br>  kategorie  <br>  <br>  N1  Keine  <br> Blau  <br> Blau  <br>30ST  Keine  <br> Rot |

## 16.8 Medikamentenstatistik mit Auswertung der Verordnungen nach Rabattkategorien

Rufen Sie über das ALBIS Menü Statistik Medikamenten- und Verordnungsstatistik die Medikamentenstatistik auf und wählen im Bereich <u>Verträge</u> einen HzV / FA Vertrag aus, so wird Ihnen, je nach Einstellung, die Auswertung der Verordnungen nach Rabattkategorien angezeigt:

## 2. Auswertung Verordnungen nach Rabattkategorien

| Rabattkategorie | 11  | Anzahl | E  | Betrag in € | 10 | Anzahl in * | T   | Betrag in | *  | T  |
|-----------------|-----|--------|----|-------------|----|-------------|-----|-----------|----|----|
|                 | -   |        | 1- |             | -1 |             | -1- |           |    | -1 |
| Rot             | 11  | 5      | Î. | 215.55      | L. | 31.25       | ï   | 36.       | 40 | 1  |
| Gruen           | 11  | 0      | L  | 0.00        | 1  | 0.00        | 1   | 0.        | 00 | 1  |
| Orange          | 11  | 0      | 1  | 0.00        | 1  | 0.00        | 1   | 0.        | 00 | 1  |
| Blau            | 11  | 2      | I. | 214.18      | 1  | 12.50       | 1   | 36.       | 17 | 1  |
| GruenBerechnet  | 11  | 0      | Ē  | 0.00        | 1  | 0.00        | I.  | 0.        | 00 | 1  |
| Keine           | 11  | 9      | 1  | 162.39      | 1  | 56.25       | 1   | 27.       | 43 | 1  |
|                 | 11- |        | 1- |             | 1  |             | -1- |           |    | -1 |
| Summe           | 11  | 16     | I  | 592.12      | 1  |             |     |           |    |    |

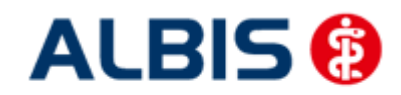

## 17 Menüpunkt Optionen HZV

Unter Optionen HZV öffnet sich ab sofort folgender Dialog:

| Optionen HZV                                           |
|--------------------------------------------------------|
| Arztwahldialog                                         |
| Aktivierung für:                                       |
| Online-Teilnahmeprüfung (nur bei geöffnetem Patienten) |
| Passivscanner (nur bei geöffnetem Patienten)           |
|                                                        |
| Online-Teilnahmeprüfung                                |
| Einschränkung der Prüfung aller Patienten:             |
| ✓ nur rückwirkend bis 16.06.2011                       |
| ✓ bei Chipkarte einlesen                               |
|                                                        |
|                                                        |
| OK Abbruch                                             |

In dem Bereich <u>Arztwahldialog</u> können Sie folgende Einstellungen vornehmen:

1. Bei Aktivierung des Schalters Online-Teilnahmeprüfung (nur bei geöffnetem Patienten)erscheint bei Betätigen des Buttons für die Online Teilnahmeprüfung in der

Symbolleiste 😕 nun zuerst die Arztauswahl

2. Bei Aktivierung des Schalters Passivscanner (nur bei geöffnetem Patienten) erscheint bei Betätigen des Buttons für die IV Einschreibeübersicht(Passivscanner) nun zuerst die Arztauswahl

In dem Bereich Online-Teilnahmeprüfung können Sie folgende Einstellung vornehmen:

- 1. Bei Aktivierung des Schalters nur rückwirkend bis können Sie den Zeitraum festlegen, indem der Batchlauf (Prüfung aller geeigneten Patienten für alle freigeschalteten Onlineverträge) durchgeführt werden soll in folgendem Format: DD.MM.JJJJ.
  - Den Batchlauf können Sie über den Menüpunkt Patient/ HZV Teilnahmestatus ausführen. Haben Sie keinen Patienten geöffneter wird nach der Bestätigung automatisch die Prüfung aller geeigneten Patienten für alle freigeschalteten Onlineverträge durchgeführt. Bei geöffnetem Patienten haben Sie zwei Möglichkeiten: Die Prüfung aller Patienten oder nur des geöffneten Patienten

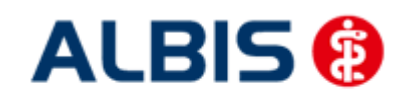

ALBIS – Hausarztzentrierte Versorgung LKK Baden-Württemberg

| Patient | Formular     | Extern     | Abrechnung | Privat | IGeL | Statistik    | Stammdaten (      |
|---------|--------------|------------|------------|--------|------|--------------|-------------------|
| Neu.    |              |            |            | Strg+I | N    | κ 🛙          | 🖻 🖪 н 🖄           |
| Öffne   | en           |            |            | Strg+I | F    | <b>1</b> 100 |                   |
| Öffne   | en per Chipł | karte (Ger | rät 1)     | Strg+4 | C    | FYINA        | HILL GOOD ERP VEN |
| Öffne   | en per Chipł | karte (Gei | rät 2)     |        |      |              |                   |
| Öffne   | en per Chipł | karte (Gei | rät 3)     |        |      |              |                   |
| Schlie  | :Ben         |            |            | Strg+l | F4   |              |                   |
| Schlie  | Ben + Öffr   | nen        |            | F12    |      |              |                   |
| HzV-1   | Feilnahmest  | atus prüf  | en         |        |      | ► D          | ieser Patient     |
| Tage    | sprotokoll   |            |            |        |      | ► A          | lle Patienten 🚦   |
|         |              |            |            |        |      | _            | ာရရောင်           |

2. Bei Aktivierung des Schalters bei Chipkarte einlesen wird der Teilnahmestatus von geeigneten Patienten bei jedem einlesen einer Chipkarte geprüft.